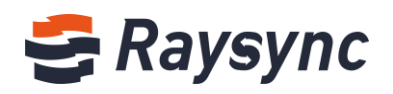

# RAYSYNC ADMIN MANAGEMENT MANUAL

Shenzhen Yunyu Technology Company Limited

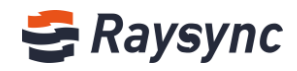

#### **Document Information**

| Project | Raysync Transmission    |              |                    |
|---------|-------------------------|--------------|--------------------|
| Author  | Guocheng He             | Version      | V1.7               |
| Title   | Admin Management Manual | Release date | 2021/3/3           |
| Pass by | Organization            | Approved by  | Product Department |

#### **Version History**

| Version | Modified Description                                                                                                    | Author      | Modified Date |
|---------|----------------------------------------------------------------------------------------------------|-------------|---------------|
| 1.0     | Complete the first edition of the user manual according to the software                                                                                                    | Xinlei Wang | 2019/4/28     |
| 1.1     | Increase user group configuration                                                                                                    | Xinlei Wang | 2019/5/26     |
| 1.2     | Add Alibaba Cloud OSS object storage configuration                                                                                                    | Xinlei Wang | 2019/7/26     |
| 1.3     | Update the installation operation, space statistics,<br>and Amazon S3 storage configuration after the<br>installation process is optimized.                                                                                                   | Ruyun Lou   | 2020/4/29     |
| 1.4     | Update the transmission protocol configuration,<br>Email notification, Email authentication, add external<br>Http(s) authentication, import account information<br>into LDAP domain user accounts, and prohibit path<br>setting for the user. | Guocheng He | 2020/8/3      |
| 1.5     | Add point to point transferring / point to point log /<br>IP white list / send notification / Auth A/C setting                                                                                                    | Guocheng He | 2020/10/15    |
| 1.6     | Add client nodes management / multiple storage<br>config / virtual folder / file filter transfer / client silent<br>upgrade / transfer file black list / only upload<br>new-add files                                                         | Ruyun Lou   | 2021/1/13     |
| 1.7     | Support maximum speed period setting/video<br>watermark/bnd the first device when open the share<br>link to download                                                                                                    | Chunxiao Wu | 2021/3/3      |

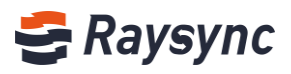

## Contents

| 1 Server Info                                                                   | 5  |
|---------------------------------------------------------------------------------|----|
| 1.1 License On-line Activate                                                    | 5  |
| 1.2 Disk Space                                                                  | 6  |
| 1.3 Running Status                                                              | 6  |
| 1.4 License Information                                                         | 6  |
| 1.5 Monitoring Information                                                      | 6  |
| 1.6 Number of Online Users                                                      | 7  |
| 1.7 Restart Server                                                              | 7  |
| 1.8 Shutdown Server                                                             | 8  |
| 1.9 Start Server                                                                | 8  |
| 1.10 Edit Server Information                                                    | 9  |
| 2 Resource Management 1                                                         | 0  |
| 2. 1 App Nodes 1                                                                | 0  |
| 2.1.1 App Nodes Info 1                                                          | 1  |
| 2.1.2 Start Task                                                                | 1  |
| 2.1.3 Stop Task 1                                                               | .2 |
| 2.1.4 Delete Nodes                                                              | 2  |
| 2.1.5 Lock/Unlock Client User 1                                                 | 3  |
| 2.1.6 Nodes&Clients Status                                                      | 3  |
| 2.1.7 Add Remark                                                                | 3  |
| 2.2 Storage                                                                     | 4  |
| 2.2.1 Add Storage                                                               | 4  |
| 2.2.1.1 Local Storage                                                           | 5  |
| 2.2.1.2 Ali-Cloud OSS                                                           | .5 |
| 2.2.1.3 Amazon S3 Storage1                                                      | .6 |
| 2.2.1.4 S3 Interface Compatible Storage                                         | .6 |
| 2.2.1.5 Azure Blob Storage1                                                     | .7 |
| 2.2.2 Modify Storage Info                                                       | 7  |
| 2.2.3 Default Storage1                                                          | .8 |
| 2.2.4 Delete Storage 1                                                          | .8 |
| 3 Transfer1                                                                     | 9  |
| 3.1 General Tasks                                                               | 9  |
| 🌐 Website: www.raysync.io 🛛 🗞 Tel: +86 18681593969 🛛 🖂 Email:support@raysync.io |    |

## 🗲 Raysync

| 3.1.1 Transfering                                          |                        |
|------------------------------------------------------------|------------------------|
| 3.1.2 Logs                                                 |                        |
| 3.2 Point to Point                                         |                        |
| 3.2.1 Transfering                                          |                        |
| 3.2.2 Logs                                                 |                        |
| 4 Shares                                                   |                        |
| 4.1 Request Files                                          |                        |
| 4.2 Sharing Files                                          |                        |
| 4.3 Email Setting                                          |                        |
| 5 User Management                                          |                        |
| 5.1 Users List                                             |                        |
| 5.1.1 Add User                                             |                        |
| 5.1.2 Edit User                                            |                        |
| 5.1.3 Lock User                                            |                        |
| 5.1.4 Unlock User                                          |                        |
| 5.1.5 Import LDAL/AD Domain Account                        |                        |
| 5.1.6 Delete Users                                         |                        |
| 5.1.7 Check User Online Status                             |                        |
| 5.1.7 User Space Occupancy Statistics                      |                        |
| 5.2 User Operation Records                                 |                        |
| 5.3 User Group                                             |                        |
| 5.3.1 Add User Group                                       |                        |
| 5.3.2 Edit User Group                                      |                        |
| 5.3.3 View User Group Members                              |                        |
| 5.3.4 Add Users in User Group                              |                        |
| 5.3.5 Delete Users in User Group                           |                        |
| 5.3.6 Delete User Group                                    |                        |
| 5.3.7 User Group Space Occupancy Statistics                |                        |
| 5.4 Login Authentication                                   |                        |
| 5.4.1 LDAP/AD Settings                                     |                        |
| 5.4.2 Email Authentication                                 |                        |
| 5.4.3 Unix System Authentication                           |                        |
| 🌐 Website: www.raysync.io 🛛 💊 Tel: +86 18681593969 🛛 🖂 Ema | ail:support@raysync.io |

## 🗲 Raysync

| 5.4.4 External Http Authentication                                              |
|---------------------------------------------------------------------------------|
| 5.4.5 Default Permissions                                                       |
| 5.5 Space Statistics                                                            |
| 5.6 Send Notification                                                           |
| 5.6.1 Add Notification                                                          |
| 5.6.2 Delete Notification                                                       |
| 5.6.3 View Receiving Accounts                                                   |
| 6 Settings                                                                      |
| 6.1 TLS Certificate                                                             |
| 6.2 Client TLS 40                                                               |
| 6.3 MySQL Configuration 41                                                      |
| 6.4 Transmission Protocol 42                                                    |
| 6.5 Event Notification 42                                                       |
| 6.5.1 Add Event                                                                 |
| 6.5.2 Delete Event                                                              |
| 6.6 General Settings 44                                                         |
| 6.6.1 Speed Limit                                                               |
| 6.6.2 Max Speed Period settings 44                                              |
| 6.6.3 Synchronize File 45                                                       |
| 6.6.4 Client Settings                                                           |
| 6.6.5 Log                                                                       |
| 6.6.6 Bind device                                                               |
| 6.6.7 Watermark 45                                                              |
| 6.6.8 Close File                                                                |
| 6.6.9 Event Notifications 46                                                    |
| 6.6.10 User Group Space Statistics                                              |
| 6.6.11 User Space Statistics                                                    |
| 6.6.12 Allow User to Modify password 46                                         |
| 6.6.13 Support Multiple IP Address                                              |
| 6.6.14 Process Number                                                           |
| 6.6.15 File Size for Non-client Transfer Setting                                |
| 6.6.16 Lock Account                                                             |
| 🛞 Website: www.raysync.io 🛛 & Tel: +86 18681593969 🛛 🖂 Email:support@raysync.io |

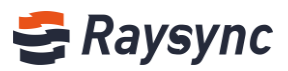

|        | 6.6.17 Weak Password Setting           | 47 |
|--------|----------------------------------------|----|
|        | 6.6.18 Transfer File Format Limit      | 48 |
| 7 Site | e Design                               | 48 |
| 7.1    | 1 Customized ico,logo,background Image | 48 |
| 7.2    | 2 Customized Produc Info               | 49 |

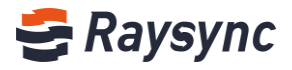

## **1** Server Info

In this interface, the server configuration information, the display status of Raysync software, the number of online users, the license activation status, and the monitoring information of the CPU and the corresponding network card will be displayed.

| 😂 Raysync Ente | rprise | Admin Conse       | ole                                                                      |                |                           |                              |                               | 中文 admin ~                     |
|----------------|--------|-------------------|--------------------------------------------------------------------------|----------------|---------------------------|------------------------------|-------------------------------|--------------------------------|
| œ              | Server | ,                 |                                                                          |                |                           |                              |                               |                                |
| Server         | Um     | r Connections     |                                                                          | Starsee Status |                           | Second Prints I and a second |                               |                                |
| Resource ^     | 034    | er connections    |                                                                          | Free78.93%     |                           | Select Disc [/               | License Information:          |                                |
| App nodes      | On     | line Users        | Client Connections                                                       |                |                           |                              | Activated (1024Mbps)          | Details                        |
| Storage        | 1      |                   | 1                                                                        |                |                           |                              |                               |                                |
| 1≣ Transfer ^  |        |                   | with Servers Cleat and serveral durbance is an old as an elimit          |                | Used21.06%                |                              | Server Status                 |                                |
| General tasks  | co     | innection.        | ig with Haysync Litert, each connected weopage is counted as one citerit |                | 🕽 Free 🔵 Used             |                              | Running                       |                                |
| Point to point |        |                   |                                                                          |                | 39.45 G8 free of 49.98 G8 |                              |                               |                                |
| Shares ^       |        | Main Informatic   | n Modily                                                                 | CPU Info       |                           |                              |                               |                                |
| Request files  |        | Server Name:      | RaySunc Server                                                           |                |                           |                              |                               |                                |
| Share files    |        | Version:          | 5.0.7.8                                                                  | 1.8            |                           | • c                          | PU Usage (%)                  | <u>۳</u>                       |
| Email setting  |        | MAC Address:      | 00:50:56:8a:27:e8                                                        | 1.6            |                           |                              |                               |                                |
| EL Users ^     |        | OS:               | Linux-3.10.0-327.el7.x86_64-x86_64-with-centos-7.4.1708-Core-x86_        | 1.4            |                           |                              |                               |                                |
| Users          |        | Host O:           | 64<br>121,201,121,155                                                    | 1.0            |                           |                              |                               |                                |
| Logs           |        | UDP Port:         | 32001                                                                    | 0.8            |                           |                              |                               |                                |
| Groups         |        | UDP Package Size: | 1200                                                                     | 0.6            |                           |                              |                               |                                |
| Authentication |        | Compression ()    | Enable                                                                   | 0.2            |                           |                              |                               |                                |
| Statistics     |        | Bandwidth:        | 0                                                                        | 0              |                           |                              |                               |                                |
| Notifications  |        | License:          | 85DKPIOcp3r5iOwGR40X                                                     |                |                           |                              |                               |                                |
| Settings       |        |                   |                                                                          |                |                           |                              |                               |                                |
| 😯 Site Design  |        |                   | (1) Stutiown server 6. Beboot server                                     | NIC Info       |                           |                              |                               | Select Network Card: docker0 🗸 |
|                |        |                   | O ALMANIA                                                                | 10             |                           | Incoming Speed (/Mb          | ops) 🔴 Outgoing Speed (/Mbps) |                                |
|                |        |                   |                                                                          | 0.9            |                           |                              |                               |                                |

#### **1.1 License On-line Activate**

The default bandwidth is 5Mbps if inactive. If you cannot access the Internet, please refer to the document "Offline Activation Manual".

| License Information:                                      |          |
|-----------------------------------------------------------|----------|
| <ul> <li>Inactivated (Default bandwidth 5Mbps)</li> </ul> | Activate |
|                                                           |          |

Input correct code and restart the sever.

| Activate |        | ×        |
|----------|--------|----------|
| License: |        |          |
|          | Cancel | Activate |
|          |        |          |

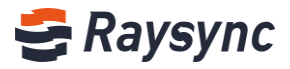

#### 1.2 Disk Space

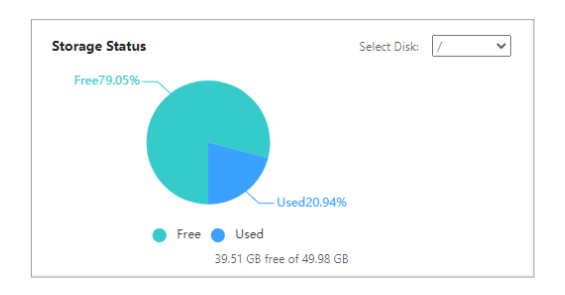

#### **1.3 Running Status**

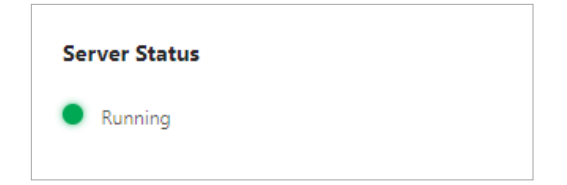

#### **1.4 License Information**

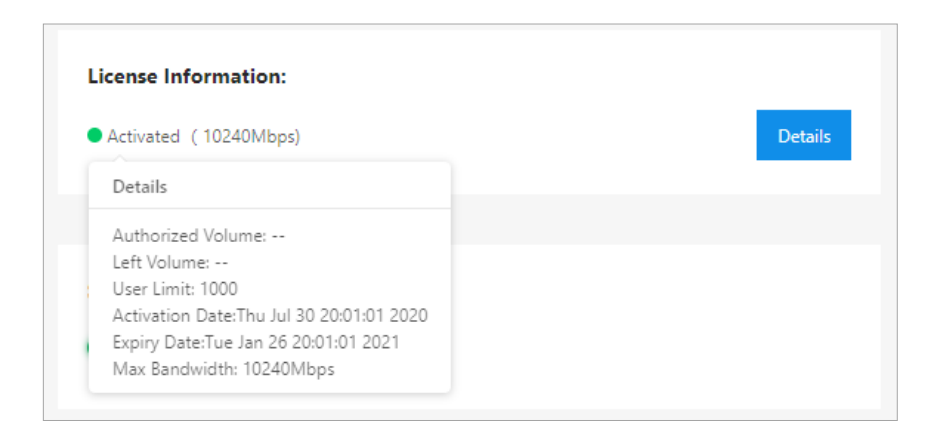

#### **1.5 Monitoring Information**

CPU information:

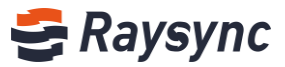

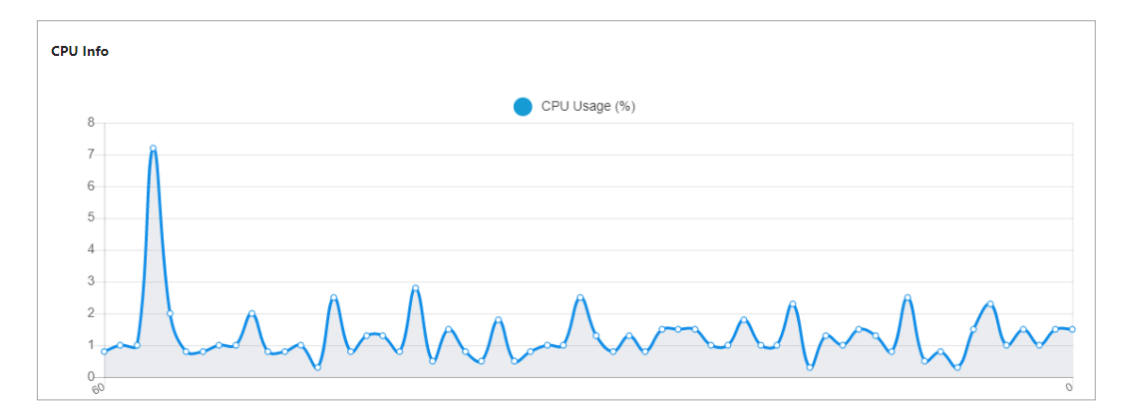

#### Network card information:

| NIC Info          | Select Network Card: docker0 🗸                |
|-------------------|-----------------------------------------------|
| 1.0               | Incoming Speed (/Mbps) Outgoing Speed (/Mbps) |
| 0.9               |                                               |
| 0.8               |                                               |
| 0.7               |                                               |
| 0.6               |                                               |
| 0.5               |                                               |
| 0.4               |                                               |
| 0.3               |                                               |
| 0.2               |                                               |
| 0.1               |                                               |
| 0–0<br><i>0</i> 2 |                                               |

#### **1.6 Number of Online Users**

| User Connection                              | 5                                                                 |
|----------------------------------------------|-------------------------------------------------------------------|
| Online Users                                 | Client Connections                                                |
| 2                                            | 0                                                                 |
| After users connect<br>one client connection | ing with Raysync Client, each connected webpage is counted as on. |

#### **1.7 Restart Server**

Click [Reboot server] to restart the server.

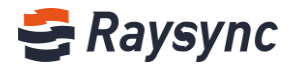

| Version:          | 5.0.6.8                                                                 |
|-------------------|-------------------------------------------------------------------------|
| MAC Address:      | 00:50:56:8a:27:e8                                                       |
| OS:               | Linux-3.10.0-327.el7.x86_64-x86_64-with-centos-7.4.1708<br>-Core-x86_64 |
| Host 📵:           | 121.201.121.155                                                         |
| UDP Port:         | 32001                                                                   |
| UDP Package Size: | 1200                                                                    |
| Compression (1):  | Enabled                                                                 |
| Bandwidth:        | 0                                                                       |
| License:          | DBHK4FKZFAZFBYZV                                                        |

#### **1.8 Shutdown Server**

Click [Shutdown server] to shut down the server transmission service, and the web service runs normally.

| Server Name:      | RaySync Server                                                          |
|-------------------|-------------------------------------------------------------------------|
| Version:          | 5.0.6.8                                                                 |
| MAC Address:      | 00:50:56:8a:27:e8                                                       |
| OS:               | Linux-3.10.0-327.el7.x86_64-x86_64-with-centos-7.4.1708<br>-Core-x86_64 |
| Host 🚺:           | 121.201.121.155                                                         |
| UDP Port:         | 32001                                                                   |
| UDP Package Size: | 1200                                                                    |
| Compression (1):  | Enabled                                                                 |
| Bandwidth:        | 0                                                                       |
| Liconcol          | DBHK4FKZFAZFBYZV                                                        |

#### 1.9 Start Server

When the server is in shutdown status, click [Start server] to start the server.

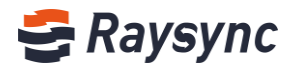

| Server Name:      | RaySync Server                                                          |
|-------------------|-------------------------------------------------------------------------|
| Version:          | 5.0.6.8                                                                 |
| MAC Address:      | 00:50:56:8a:27:e8                                                       |
| OS:               | Linux-3.10.0-327.el7.x86_64-x86_64-with-centos-7.4.1708<br>-Core-x86_64 |
| Host 📵:           | 121.201.121.155                                                         |
| UDP Port:         | 32001                                                                   |
| UDP Package Size: | 1200                                                                    |
| Compression (1):  | Enabled                                                                 |
| Bandwidth:        | 0                                                                       |
| license           | DBHK4FKZFAZFBYZV                                                        |

#### **1.10 Edit Server Information**

The server information includes the server address, UDP acceleration port, UDP packet size, default storage path, egress bandwidth, transmission service, and whether compression is enabled.

You can edit the server information by clicking the Modify button in the server information.

| Server Name:      | RaySync Server                                                          |
|-------------------|-------------------------------------------------------------------------|
| Version:          | 5.0.6.8                                                                 |
| MAC Address:      | 00:50:56:8a:27:e8                                                       |
| OS:               | Linux-3.10.0-327.el7.x86_64-x86_64-with-centos-7.4.1708<br>-Core-x86_64 |
| Host 📵:           | 121.201.121.155                                                         |
| UDP Port:         | 32001                                                                   |
| UDP Package Size: | 1200                                                                    |
| Compression (1):  | Enabled                                                                 |
| Bandwidth:        | 0                                                                       |
| License:          | 1234344555663                                                           |
|                   |                                                                         |
|                   |                                                                         |

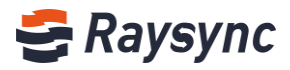

| dit                                                          | >                   |
|--------------------------------------------------------------|---------------------|
|                                                              |                     |
| Server Name                                                  |                     |
| RaySync Server                                               |                     |
| Host Support domain and IP address                           |                     |
| 121.201.121.155                                              |                     |
| UDP Port                                                     |                     |
| 32001                                                        |                     |
| UDP Package Size 600 ~ 1442                                  |                     |
| 1200                                                         |                     |
| Outbound Bandwidth Mbps Set 0 or not set, bandwidth limit do | oes not take effect |
| 0                                                            |                     |
| License                                                      |                     |
|                                                              |                     |
| Compression 🗸 🔿                                              |                     |
|                                                              |                     |
|                                                              |                     |
| Ca                                                           | ncel OK             |

| Function               | Description                                                                            |
|------------------------|----------------------------------------------------------------------------------------|
|                        | The server address can be changed to an IP address or domain name.                     |
| Server Address         | After the server address is changed, both user portal and admin portal need use        |
|                        | the new server address to access                                                       |
|                        | The UDP port can be changed to be a port between 1 and 65535. The default is           |
| LIDD Acceleration Part | 32001. You need to ensure that the server firewall already has the UDP port.           |
| ODP Acceleration Port  | Otherwise, the transmission will fail. After the change, you need to restart the       |
|                        | server.                                                                                |
|                        | UDP message size is generally set to the default value. The default is 1200 (the       |
| ODP Message Size       | range is 600~1442).                                                                    |
|                        | After the compression is enabled, the files that can be compressed and transmitted     |
| Enable Compression     | will be compressed and transmitted, which can reduce the bandwidth usage and           |
|                        | improve transmission efficiency.                                                       |
|                        | The server export bandwidth is not configured by default, and the export               |
| Outbound Bandwidth     | bandwidth is not limited. When set to 0 or not filled in, the bandwidth limit will not |
|                        | take effect                                                                            |

## **2** Resource Management

#### 2.1 App Nodes

It displays the running status of the client application on nodes which connected to the server, and monitors the nodes CPU, memory, and disk utilization, and you can stop and start all transmission tasks, and lock the client user.

Tips: The server needs to open service port TCP 32001

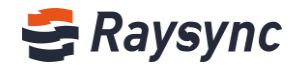

| E Raysync Enterprise Admin Console |   |        |            |             |             |           |         |            | 中文        | admin 🗸             |         |                   |            |             |
|------------------------------------|---|--------|------------|-------------|-------------|-----------|---------|------------|-----------|---------------------|---------|-------------------|------------|-------------|
| ⊆<br>■ {arms                       |   | App no | des        |             |             |           |         |            |           |                     |         |                   |            |             |
| Resource                           | ^ | IP     |            | Status All  | I × Aj      | op status | All     | ~ App      | users     | Search              |         |                   |            |             |
| App nodes                          |   |        |            |             |             |           |         |            |           |                     |         |                   |            |             |
| Storage                            |   | S      | top task   | Start task  | Delete      |           |         |            |           |                     |         |                   |            |             |
| 1≣ Transfer                        | ^ |        | IP         | OS          | Mac address | Status    | Monitor | App status | App users | Start time          | Remarks | Actio             | ns         |             |
| General tasks                      |   |        | 10.51.254. | 1 Windows 1 | 1           | Normal    | <u></u> | Stoped     |           | 2021-02-27 10:54:04 |         | Start             | ask Add re | mark Delete |
| Point to point                     |   |        |            |             |             |           |         |            |           |                     |         | Total 1, page 1/1 | 1          | 10/page V   |
| Shares                             | ^ |        |            |             |             |           |         |            |           |                     |         |                   |            |             |

## 2.1.1 App Nodes Info

You can monitor node CPU/Memory/Disk usage.

| App nodes             |                               |                                |                      |                     |                   |                              |
|-----------------------|-------------------------------|--------------------------------|----------------------|---------------------|-------------------|------------------------------|
| IP                    | Status All                    | <ul> <li>App status</li> </ul> | All × App us         | ers                 | Search            |                              |
| Stop task             | Start task De                 | elete                          |                      |                     |                   |                              |
| IP IP                 | OS                            | Status Monitor                 | App status App users | Start time          | Remarks           | Actions                      |
| ☑ 172.16.2            | 2.32 Windows 10 企业版           | ź LTSC Normal                  | Stoped Angela 💼      | 2021-01-07 09:47:27 | Only for transfer | Start task Add remark Delete |
|                       |                               | Check n                        | ode status           |                     | Total 1, page 1/  | /1 < <b>1</b> > 10/page ×    |
|                       |                               |                                |                      |                     |                   |                              |
| App nodes             |                               |                                |                      |                     |                   |                              |
| rea                   | al-time monitoring(172.16.2.3 | 32)                            |                      |                     | ×                 |                              |
| CPU                   | U usage                       | Memory usage                   |                      |                     |                   |                              |
| Stop task             | 7.50%                         | 47.31%                         |                      |                     |                   |                              |
| IP                    |                               | 7.51 GB / 15.87 GB             |                      |                     | Actions           |                              |
| 119.'                 | 4 1152/04                     |                                |                      |                     | Start ta:         |                              |
| 172. <sup>-</sup> Tot | tal storage: 1.36 TB          |                                |                      |                     | Start ta:         |                              |
| с                     | 2                             | D:                             | F:                   | G:                  | 2, page 1/2       |                              |
| 5                     | 28.41%                        | 37 GB / 200 GB                 | 40 GB / 266 GB       | 1 GB / 366 GB       |                   |                              |
|                       |                               |                                |                      |                     |                   |                              |
| н                     | 4:<br>18 GB / 366 GB          |                                |                      |                     |                   |                              |
|                       | 10.39%                        |                                |                      |                     |                   |                              |
|                       |                               |                                |                      |                     |                   |                              |
|                       |                               |                                |                      |                     |                   |                              |

## 2.1.2 Start Task

Select the node that needs to be started, and click the [Start task] button in the operation.

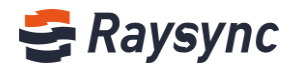

| App no | des         |                   |        |                 |            |                            |                     |                   |                              |
|--------|-------------|-------------------|--------|-----------------|------------|----------------------------|---------------------|-------------------|------------------------------|
| IP     |             | Status All        | × A    | pp status       | All        | <ul> <li>App us</li> </ul> | ers                 | Search            |                              |
| S      | top task    | Start task Delete |        |                 |            |                            |                     |                   |                              |
|        | IP          | OS                | Status | Monitor         | App status | App users                  | Start time          | Remarks           | Actions                      |
|        | 172.16.2.32 | Windows 10 LTSC   | Normal | $\overline{\ }$ | Stoped     | Angela 🔒                   | 2021-01-07 09:47:27 | Only for transfer | Start task Add remark Delete |
|        |             |                   |        |                 |            |                            |                     | Total 1, page     | 1/1 < 1 > 10/page ~          |

#### All the tasks will start to transfer.

| 😂 Transfer List           |                |           |        |      |       | $\times$ |
|---------------------------|----------------|-----------|--------|------|-------|----------|
| Transmission Task         | Sync Task      | Poi       | nt-to- | Poin | t Tas | k        |
| wireshark3.0.0,zip (1 ite | ms) 14m 40s re | maining   |        | ×    | Ē     |          |
| 922.27Kbps 1.13MB/1       | 00.28MB Uploa  | aded: 0/1 |        |      |       |          |

#### 2.1.3 Stop Task

Select the node that needs to be stopped, and click the [Stop task] button in the operation.

| App no | odes        |                   |        |            |            |                               |                     |                   |                              |
|--------|-------------|-------------------|--------|------------|------------|-------------------------------|---------------------|-------------------|------------------------------|
| IP     |             | Status All        | ∨ A    | App status | All        | <ul> <li>✓ App use</li> </ul> | ers                 | Search            |                              |
|        | Stop task   | Start task Delete |        |            |            |                               |                     |                   |                              |
|        | IP          | OS                | Status | Monitor    | App status | App users                     | Start time          | Remarks           | Actions                      |
|        | 172.16.2.32 | Windows 10 LTSC   | Normal | $\sim$     | Stoped     | Angela 🔒                      | 2021-01-07 09:47:27 | Only for transfer | Start task Add remark Delete |
|        |             |                   |        |            |            |                               |                     | Total 1, page 1/  | 1 < 1 > 10/page ~            |

All the tasks will stop to transfer.

#### 2.1.4 Delete Nodes

Select the node that needs to be deleted, and click the [Delete] button in the operation.

| App no | des         |            |        |           |            |                            |                     |                   |            |               |       |
|--------|-------------|------------|--------|-----------|------------|----------------------------|---------------------|-------------------|------------|---------------|-------|
| IP     |             | Status All | ~ A    | pp status | All        | <ul> <li>App us</li> </ul> | ers                 | Search            |            |               |       |
|        | iton task   | Start task | 1      |           |            |                            |                     |                   |            |               |       |
|        | IP          |            | Status | Monitor   | App status | App users                  | Start time          | Remarks           | Actions    |               |       |
|        | 172.16.2.32 | Windows 10 | Normal | ~         | Stoped     | Angela 🔒                   | 2021-01-07 09:47:27 | Only for transfer | Start task | Add remark De | elete |
| E      |             |            |        |           |            |                            |                     | Total 1, page 1/  | 1          | > 10/pag      | ge V  |
|        |             |            |        |           |            |                            |                     |                   |            |               |       |

Website: www.raysync.io % Tel: +86 18681593969

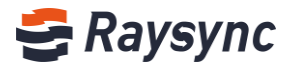

After the deletion is successful, the selected node will be deleted from the list, but the transmission task of the client will not be deleted.

#### 2.1.5 Lock/Unlock Client User

Select the client user, click [lock] or [unlock] icon

| App no | odes        |                   |           |           |            |           |                     |                   |                              |
|--------|-------------|-------------------|-----------|-----------|------------|-----------|---------------------|-------------------|------------------------------|
| IP     |             | Status All        | ~ A       | pp status | All        | ✓ App use | ers                 | Search            |                              |
|        | Stop task   | Start task Delete |           |           |            |           |                     |                   |                              |
|        | IP          | os                | Status    | Monitor   | App status | App users | Start time          | Remarks           | Actions                      |
|        | 172.16.2.32 | Windows 10        | iC Normal | 2         | Stoped     | Angela 🔒  | 2021-01-07 09:47:27 | Only for transfer | Start task Add remark Delete |
|        |             |                   |           |           |            |           |                     | Total 1, page 1/1 | < 1 > 10/page ~              |

#### 2.1.6 Nodes&Clients Status

The node status includes [Normal] and [Offline]; the client status includes [Start] and [Stopped].

| App nod | es          |                   |                                |            |                             |                     |                   |            |            |        |
|---------|-------------|-------------------|--------------------------------|------------|-----------------------------|---------------------|-------------------|------------|------------|--------|
| IP      |             | Status All        | <ul> <li>App status</li> </ul> | All        | <ul> <li>App use</li> </ul> | ers                 | Search            |            |            |        |
| Sto     | op task     | Start task Delete |                                |            |                             |                     |                   |            |            |        |
|         | IP          | OS                | Status Monitor                 | App status | App users                   | Start time          | Remarks           | Actions    |            |        |
|         | 172.16.2.32 | Windows 10 LTSC   | Normal 📈                       | Stoped     | Angela 🔒                    | 2021-01-07 09:47:27 | Only for transfer | Start task | Add remark | Delete |
|         |             |                   |                                |            |                             |                     | Total 1, page 1/  | 1 < 1      | > 10/      | page 🗸 |

| Node status   | Normal: When the client user logs in successfully and connects to the service, the node      |
|---------------|----------------------------------------------------------------------------------------------|
|               | status is "normal"                                                                           |
|               | Offline: When the client is disconnected from the service, the node machine status is        |
|               | "offline".                                                                                   |
| Client status | Enabling: When the connected client has one or more transmitting task, the client status is  |
|               | "Start"                                                                                      |
|               | Disabled: When all tasks of the connected client are stopped, the client status is "Stopped" |

#### 2.1.7 Add Remark

Select node, and click [Add remark] button.

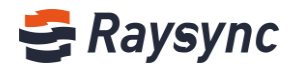

| App nodes |                                   |                   |        |                        |            |                             |                     |                   |                              |
|-----------|-----------------------------------|-------------------|--------|------------------------|------------|-----------------------------|---------------------|-------------------|------------------------------|
| IP        |                                   | Status All        | ~ A    | App status             | All        | <ul> <li>App use</li> </ul> | ers                 | Search            |                              |
|           |                                   |                   |        |                        |            |                             |                     |                   |                              |
| St        | op task                           | Start task Delete |        |                        |            |                             |                     |                   |                              |
|           | IP                                | OS                | Status | Monitor                | App status | App users                   | Start time          | Remarks           | Actions                      |
|           | 172.16.2.32                       | Windows 10 LTSC   | Normal | $[\underline{\wedge}]$ | Stoped     | Angela 🔒                    | 2021-01-07 09:47:26 | Only for transfer | Start task Add remark Delete |
|           | Total 1, page 1/1 < 1 > 10/page > |                   |        |                        |            |                             |                     |                   |                              |

#### Input remark info.

| ſ  | Remarks                      |    | ×  |
|----|------------------------------|----|----|
|    | Only for transfer            |    |    |
| È: | You can enter 236 characters |    |    |
|    |                              | 取消 | 确定 |

#### Input successfully.

| App not | des         |                   |        |           |            |                             |                     |                   |                              |
|---------|-------------|-------------------|--------|-----------|------------|-----------------------------|---------------------|-------------------|------------------------------|
| IP      |             | Status All        | ~ A    | pp status | All        | <ul> <li>App use</li> </ul> | ers                 | Search            |                              |
| St      | top task    | Start task Delete |        |           |            |                             |                     |                   |                              |
|         | IP          | OS                | Status | Monitor   | App status | App users                   | Start time          | Remarks           | Actions                      |
|         | 172.16.2.32 | Windows 10 LTSC   | Normal | 2         | Stoped     | Angela 🔒                    | 2021-01-07 09:47:26 | Only for transfer | Start task Add remark Delete |
|         |             |                   |        |           |            |                             |                     | Total 1, page 1/  | 1 < 1 > 10/page ×            |

#### 2.2 Storage

Storage is used to specify home directories and virtual directories for all users and user groups. Support config multiple storage.

#### 2.2.1 Add Storage

Click [Add] button.

| Storage                 |                        |                            |  |  |  |  |  |  |  |
|-------------------------|------------------------|----------------------------|--|--|--|--|--|--|--|
| Add                     |                        | Reboot server              |  |  |  |  |  |  |  |
| Name                    | Туре                   | Actions                    |  |  |  |  |  |  |  |
| Default Default         | Alibaba cloud OSS      |                            |  |  |  |  |  |  |  |
| Website: www.raysync.io | 🌭 Tel: +86 18681593969 | ⊠ Email:support@raysync.io |  |  |  |  |  |  |  |

Website: www.raysync.io

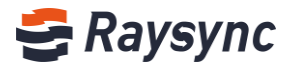

Select storage provider, input storage name and storage info, save and reboot server. Support local storage/Ali cloud OSS/Amazon S3/Se interface compatible storage/Azure Blob.

| Storage |                    |                                                                                                |    |
|---------|--------------------|------------------------------------------------------------------------------------------------|----|
| 4       | Add                |                                                                                                | ×  |
|         | * Storage Provider | ● Local storage ○ Alibaba cloud OSS ○ Amazon S3 ○ S3 interface compatible storage ○ Azure Blob | Ac |
|         | * Name             |                                                                                                |    |
|         | * Default Path     |                                                                                                | Se |
|         |                    | Save                                                                                           | Se |
|         | bucket1            | Local storage                                                                                  | Se |

#### 2.2.1.1 Local Storage

Input storage name and path, save and reboot server.

| Storage |                    |                                                                                                |   |    |
|---------|--------------------|------------------------------------------------------------------------------------------------|---|----|
| A       | Add                |                                                                                                | × |    |
|         | * Storage Provider | ● Local storage ○ Alibaba cloud OSS ○ Amazon S3 ○ S3 interface compatible storage ○ Azure Blob |   | Ac |
|         | * Name             | bucket1                                                                                        |   |    |
|         | * Default Path     | /home/storage/RaySync/user                                                                     |   | Se |
|         |                    | Save                                                                                           | 2 | Se |
|         | bucket1            | Local storage                                                                                  |   | Se |

#### 2.2.1.2 Ali-Cloud OSS

Input storage name, and fill in oss config info, test and save.

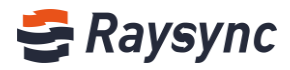

| orage |                    |                  |   |     |
|-------|--------------------|------------------|---|-----|
| A     | Add                |                  | × |     |
|       | * Storage Provider | ○ Local storage  |   |     |
|       | * Name             |                  |   |     |
|       | * Endpoint         |                  |   |     |
|       | * AccessKeyld      |                  |   |     |
|       | * AccessKeySecret  |                  |   |     |
|       | * BucketName       |                  |   |     |
|       | Oss Home           |                  |   |     |
|       | * Slice Size       | 100 1MB ~ 5120MB |   | 1/6 |
|       |                    |                  |   |     |
| Deta  |                    | Test Sav         | e |     |
|       | * Name bucket1     |                  |   |     |

#### 2.2.1.3 Amazon S3 Storage

Input storage name, and fill in oss config info, test and save.

| 4    | Add                            |                                                                                                | × |
|------|--------------------------------|------------------------------------------------------------------------------------------------|---|
|      | * Storage Provider             | ○ Local storage ○ Alibaba cloud OSS ④ Amazon S3 ○ S3 interface compatible storage ○ Azure Blob |   |
|      | * Name                         |                                                                                                |   |
|      | * Region                       |                                                                                                |   |
|      | * AccessKeyld                  |                                                                                                |   |
|      | * AccessKeySecret              |                                                                                                |   |
|      | <ul> <li>BucketName</li> </ul> |                                                                                                |   |
|      | S3 Home                        |                                                                                                |   |
|      | * Slice Size                   | 100 5MB ~ 5120MB                                                                               | 1 |
| Deta |                                |                                                                                                |   |
| Jela |                                | Test Save                                                                                      | e |

#### 2.2.1.4 S3 Interface Compatible Storage

Support Huawei object storage/Tencent object storage/Jinshan object storage/Ceph object storage/Qingyun object storage/Backblaze B2 Cloud Storage Buckets/Wasabi. Input storage name, and fill in oss config info, test and save.

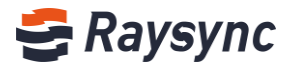

| orage |                    |                                                                                                |    |    |
|-------|--------------------|------------------------------------------------------------------------------------------------|----|----|
| A     | Add                |                                                                                                | ×  |    |
|       | * Storage Provider | ○ Local storage ○ Alibaba cloud OSS ○ Amazon S3 ④ S3 interface compatible storage ○ Azure Blob |    |    |
|       | * Name             |                                                                                                |    |    |
|       | * Endpoint         |                                                                                                |    |    |
|       |                    | ✓ Use Virtual Addressing                                                                       |    |    |
|       | Region             |                                                                                                |    |    |
|       | * AccessKeyId      |                                                                                                |    |    |
|       | * AccessKeySecret  |                                                                                                |    |    |
|       | * BucketName       |                                                                                                |    | 1/ |
|       | Storage Path       |                                                                                                |    |    |
| Deta  | * Slice Size       | 100 5MB ~ 5120MB                                                                               |    |    |
|       |                    |                                                                                                |    |    |
| *     |                    | Test Sa                                                                                        | ve |    |

#### 2.2.1.5 Azure Blob Storage

Input storage name, and fill in oss config info, test and save.

| A | Add                 |                                                                                                | $\times$ |   |
|---|---------------------|------------------------------------------------------------------------------------------------|----------|---|
|   | * Storage Provider  | ○ Local storage ○ Alibaba cloud OSS ○ Amazon S3 ○ S3 interface compatible storage ④ Azure Blob |          |   |
|   | * Name              |                                                                                                |          |   |
|   | * Connection String |                                                                                                |          | 1 |
|   | * Container         |                                                                                                |          |   |
|   | Blob Path           |                                                                                                |          |   |
|   | * Slice Size        | 100 1MB ~ 5120MB                                                                               |          |   |
|   |                     | Test                                                                                           | e        |   |

#### 2.2.2 Modify Storage Info

Click storage, and it will shows the details below, then you can modify info. Tips: It requires to reboot server to take effect after modify storage info.

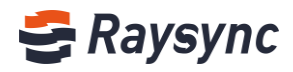

| add Defect Reboot sarver   Admac Type Actions   Default Default Default   Default Default Default   Default Default Default   Default Default Default   Default Default Default   Default Default Default   Default Default Default   Default Default Default   Default Default Default   Default Default Default   Default Name bucket1   Name bucket1 Immeristrange/Raydync/user |                                         |                   |                                   |
|----------------------------------------------------------------------------------------------------|-----------------------------------------|-------------------|-----------------------------------|
| Ad Detext Rebort source   Name Type Actions   Obfault Default Aibaba cloud OSS   Amazon S3 Amazon S3 Set as default   bucket1 Local storage Set as default   bucket1 Local storage Total 3, page 1/3 < 1 > 10/page 1                                                                                                    | age                                     |                   |                                   |
| Name Type Actions   Default Default Default   Amazon S3 Amazon S3 Set as default   bucket1 Local storage Set as default   Default-Name Default Default   Name bucket1 Image   Name bucket1 Image   Default Path /nome/storage/Raydync/user                                                                                                    | Add Delete                              |                   | Reboot server                     |
| o Pefault Default   Amazon S3 Amazon S3   Amazon S3 Set as default   bucket1 Local storage   Cetails-bucket1 Image                                                                                                    | Name                                    | Туре              | Actions                           |
| Amazon S3 Amazon S3 Set as default Delete   bucket1 Local storage Set as default Delete   Total 3, page 1/3 < 1 > 10/page ×   Details-bucket1   • Name bucket1   • Default Path /home/storage/Ray/sync/user   Save                                                                                                    | Default Default                         | Alibaba cloud OSS |                                   |
| bucket1 Local storage Set as default Delete     Total 3, page 1/3 < 1 > 10/page      Details-bucket1     • Name bucket1   • Default Path     /home/storage/RayGync/user     Save                                                                                                    | Amazon S3                               | Amazon S3         | Set as default Delete             |
| Total 3, page 1/3     1     1     10/page ×   Details-bucket1       • Name     bucket1         • Default Path     /home/storage/Ray/dync/user         Save                                                                                                    | bucket1                                 | Local storage     | Set as default Delete             |
| Details-bucket1   Name bucket1  Default Path //home/storage/RaySync/user  Save                                                                                                    |                                         |                   | Total 3, page 1/3 < 🚹 🖂 10/page 🗸 |
| Name bucket1      Default Path //home/storage/RaySync/user  Save                                                                                                    | Details- <b>bucket1</b>                 |                   |                                   |
| Default Path     /home/storage/RaySync/user  Save                                                                                                    | * Name bucket1                          |                   |                                   |
| Save                                                                                                    | Default Path /home/storage/RaySync/user |                   |                                   |
|                                                                                                    | Save                                    | ,                 |                                   |
|                                                                                                    | -                                       |                   |                                   |

## 2.2.3 Default Storage

Support setting default storage. When user and user groups have not set a home directory, the default storage here will be used as the home directory.

| Storage         |                   |                                   |
|-----------------|-------------------|-----------------------------------|
| Add Delete      |                   | Reboot server                     |
| Name            | Туре              | Actions                           |
| Default Default | Alibaba cloud OSS |                                   |
| Amazon S3       | Amazon S3         | Set as default Delete             |
| bucket1         | Local storage     | Set as default Delete             |
|                 |                   | Total 3, page 1/3 < 1 > 10/page ~ |

## 2.2.4 Delete Storage

Default storage cannot be deleted.

| Storage         |                   |                                   |
|-----------------|-------------------|-----------------------------------|
| Add Delete      |                   | Reboot server                     |
| Name            | Туре              | Actions                           |
| Default Default | Alibaba cloud OSS |                                   |
| Amazon S3       | Amazon S3         | Set as default Delete             |
| bucket1         | Local storage     | Set as default Delete             |
|                 |                   | Total 3, page 1/3 < 🚹 📄 10/page 🗠 |

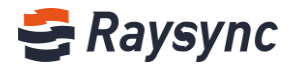

## 3 Transfer

#### 3.1 General Tasks

| 😂 Raysync En   | 会 Raysync Enterprise Admin Console 中文 admin ∨ |                     |                    |                    |            |                    |                    |                |
|----------------|-----------------------------------------------|---------------------|--------------------|--------------------|------------|--------------------|--------------------|----------------|
| =              |                                               | General tasks       |                    |                    |            |                    |                    |                |
| E Server       |                                               | Transfering L       | ogs                |                    |            |                    |                    |                |
| Resource       | ^                                             | Total transfer file | es: 4 Total transm | ission speed: 5.28 | Mbps       |                    |                    |                |
| App nodes      |                                               | Account             | IP                 | Туре               | Task name  | Total transmission | Transmission speed | Actions        |
| Storage        |                                               |                     |                    |                    |            |                    |                    |                |
| 1≣ Transfer    | ^                                             | wuchunxiao          | 10.51.254.1        | Upload             | 3dsmax2012 | 4                  | 5.28 Mbps          | Details   Stop |
| General tasks  |                                               |                     |                    |                    |            |                    |                    |                |
| Point to point |                                               |                     |                    |                    |            |                    |                    |                |

#### 3.1.1 Transfering

| eneral tasks      |                      |                   |            |                    |                    |              |
|-------------------|----------------------|-------------------|------------|--------------------|--------------------|--------------|
| ransfering        | Logs                 |                   |            |                    |                    |              |
| lotal transfer fi | les: 4 Total transr  | nission speed: 6. | 57 Mbps    |                    |                    |              |
| Account           | IP                   | Туре              | Task name  | Total transmission | Transmission speed | Actions      |
| wuchunxiao        | 10.51.254.1          | Upload            | 3dsmax2012 | 4                  | 6.57 Mbps          | Details Stop |
| tr<br>File name   |                      |                   | Size       | Speed              |                    |              |
| Windows           | Server2003-KB942288  | -v4-ia64.exe      | 7.81 MB    | 4.29 Mbps niss     |                    |              |
| 4. Windows        | Server2003-KB942288  | -v4-x64.exe       | 3.50 MB    | 3.38 Mbps          |                    |              |
| Windows           | лr-кв942288-v3-x86.¢ | exe               | 1.94 MB    | 1.07 Mbps          |                    |              |

Click [Details], admin can check every file's name, size and speed.

#### Click [Stop], admin can stop the task.

| General tasks       |                    |                    |            |                    |                    |              |
|---------------------|--------------------|--------------------|------------|--------------------|--------------------|--------------|
| Transfering L       | ogs                |                    |            |                    |                    |              |
| Total transfer file | es: 4 Total transm | ission speed: 5.97 | Mbps       |                    |                    |              |
| Account             | IP                 | Туре               | Task name  | Total transmission | Transmission speed | Actions      |
| wuchunxiao          | 10.51.254.1        | Upload             | 3dsmax2012 | 4                  | 5.97 Mbps          | Details Stop |

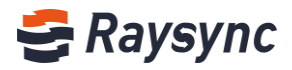

| 9 | Transfer List              |                         | _         |         |        | × |
|---|----------------------------|-------------------------|-----------|---------|--------|---|
|   | Transmission Task          | Sync Task               | Point-    | to-Poir | nt Tas | k |
|   | wireshark3.0.0,zip (1 iter | ms) 10m 30s re          | emaining  | ×       | Ē      |   |
|   | Stopped by administrate    | r 21.50MB/100.28MB Uplo | aded: 0/1 | ^       |        |   |

## 3.1.2 Logs

Click [Logs], admin can view the history tasks for all users.

| General ta  | asks             |                                           |         |                              |                 |
|-------------|------------------|-------------------------------------------|---------|------------------------------|-----------------|
| Transfering | g Logs           |                                           |         |                              |                 |
| User        |                  | Start time 2021-02-02 End time 2021-03-04 | Search  | Download all                 |                 |
|             | Users 💂          | File                                      | Size    | Operation time $\frac{a}{v}$ | Actions         |
|             | _dl_21mO7rcfEB5A | _dl_2lmO7rcfEB5A_20210203102414054.log    | 1.64 KB | 2021/02/03 10:24:14          | View   Download |

Click [view], admin can check the logs online.

| Log view: _dl | 2lmO7rcfEB5A_20                                  | 021020310241 | 4054.log |                     |                     |                |               |             | ÷ ÷           |
|---------------|--------------------------------------------------|--------------|----------|---------------------|---------------------|----------------|---------------|-------------|---------------|
| Туре          | File name                                        | Client ip    | Size     | Start time          | End time            | Time consuming | Transfer size | Target size | Average speed |
| Download      | / le<br>Catalyst Deploy<br>ment Recordings       | 10.51.254.1  | 10.00 MB | 2021-02-03 10:24:11 | 2021-02-03 10:24:15 | 3 seconds      | 10.00 MB      | 325.01 MB   | 22.98 Mbps    |
| Download      | Catalyse Se<br>eployment (Linux<br>Command List) | 10.51.254.1  | 1.18 KB  | 2021-02-03 10:24:11 | 2021-02-03 10:24:11 | 0 seconds      | 1.18 KB       | 1.18 KB     | 0.00 bps      |
| Download      | Quickstart.pdf                                   | 10.51.254.1  | 1.18 MB  | 2021-02-03 10:24:11 | 2021-02-03 10:24:11 | 0 seconds      | 1.18 MB       | 1.18 MB     | 860.71 Mbps   |
| Download      | .e<br>Catalyst_HotFold<br>er_Quickstart.pdf      | 10.51.254.1  | 1.06 MB  | 2021-02-03 10:24:11 | 2021-02-03 10:24:11 | 0 seconds      | 1.06 MB       | 1.06 MB     | 1.03 Gbps     |

Click [Download] or [Download All], admin can download logs and check on local.

| General t  | asks             |                       |                     |            |                     |                 |
|------------|------------------|-----------------------|---------------------|------------|---------------------|-----------------|
| Transferin | g Logs           |                       |                     |            |                     |                 |
| User       |                  | Start time 2021-02-02 | End time 2021-03-04 | Search Dow | Vnload Download all |                 |
|            | Users 🌲          | File                  |                     | Size       | Operation time 🍦    | Actions         |
|            | _dl_2lmO7rcfEB5A | _dl_2lmO7rcfEB5A_2021 | 0203102414054.log   | 1.64 KB    | 2021/02/03 10:24:14 | View   Download |

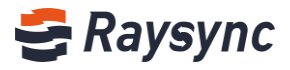

#### **3.2** Point to Point

## 3.2.1 Transfering

#### Click [Point to point]

| 😂 Raysync Enter | <b>prise</b> Admin  | Console            |                          |             |                    |                    | 中文             |
|-----------------|---------------------|--------------------|--------------------------|-------------|--------------------|--------------------|----------------|
| <u>=</u>        | Point to point      |                    |                          |             |                    |                    |                |
| E Server        | Transfering L       | .ogs               |                          |             |                    |                    |                |
| Resource ^      | Total transfer fil  |                    |                          |             |                    |                    |                |
| App nodes       | lotal transfer file | es: 3 Total transm | iission speed: 5.83 Mbps |             |                    |                    |                |
| Storage         | Account             | IP                 | Task name                | Receiver ID | Total transmission | Transmission speed | Actions        |
| 1≣ Transfer ^   | wuchunxiao          | 10.51.254.1        | 3dsmax2012               | 2963423194  | 3                  | 5.83 Mbps          | Details   Stop |

Click [Details], admin can check every file's name, size and speed.

| DetailsLarge Files PK-CN - Copy.mp4 |         |             | × |
|-------------------------------------|---------|-------------|---|
| File Name                           | Size    | Speed       |   |
| Large Files PK-CN - Copy.mp4        | 4.31 MB | 711.41 Kbps |   |
| Large Files PK-CN.mp4               | 1.69 MB | 334.75 Kbps |   |
| Large Files PK-EN - Copy.mp4        | 2.31 MB | 456.46 Kbps |   |
|                                     |         |             |   |

#### Click [Stop], admin can stop the task.

| Point to point      |                    |                         |             |                    |                    |              |
|---------------------|--------------------|-------------------------|-------------|--------------------|--------------------|--------------|
| Transfering L       | ogs                |                         |             |                    |                    |              |
| Total transfer file | es: 4 Total transm | ission speed: 3.60 Mbps | 5           |                    |                    |              |
| Account             | IP                 | Task name               | Receiver ID | Total transmission | Transmission speed | Actions      |
| wuchunxiao          | 10.51.254.1        | 3dsmax2012              | 2963423194  | 4                  | 3.60 Mbps          | Details Stop |
|                     |                    |                         |             |                    |                    |              |

| 9 | Transfer List           | _                            |           | ×           |     |
|---|-------------------------|------------------------------|-----------|-------------|-----|
|   | Transmission Task       | Sync Task                    | Point-    | to-Point Ta | isk |
|   | Send to ID(5398083533)  | wireshar (1 items) 9m 56s re | maining   | v e         |     |
| 1 | Stopped by administrate | r 55.38MB/100.28MB Ser       | nded: 0/1 | ~ E         |     |

#### 3.2.2 Logs

Click [Logs], admin can view the history tasks for all users.

🗞 Tel: +86 18681593969

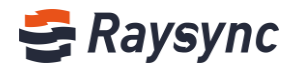

| Point to point   |                                             |           |                 |                     |                 |
|------------------|---------------------------------------------|-----------|-----------------|---------------------|-----------------|
| Transfering Logs |                                             |           |                 |                     |                 |
| User             | Start time 2021-02-02 🗇 End time 2021-0     | 3-04      | Search Download | Download all        |                 |
| Users 🍦          | File                                        | Size      | Receiver ID     | Operation time 🍦    | Actions         |
| tjtest           | tjtest_20210224162617177_1614855973.log     | 731 B     | 1614855973      | 2021-02-24 16:28:58 | View   Download |
| wuchunxiao       | wuchunxiao_20210304145905145_2963423194.log | 116.76 KB | 2963423194      | 2021-03-04 17:40:42 | View   Download |
|                  |                                             |           |                 | Total 2, page 1/2   | > 10/page >     |

#### Click [view], admin can check the logs online.

| Log view: tj | test_2021022416261                          | 7177_1614855 | 973.log   |                     |                     |             |                |               |             | 0×            |
|--------------|---------------------------------------------|--------------|-----------|---------------------|---------------------|-------------|----------------|---------------|-------------|---------------|
| Туре         | File name                                   | Client ip    | Size      | Start time          | End time            | Receiver ID | Time consuming | Transfer size | Target size | Average speed |
| Upload       | /RaySync-5.0.4.8-<br>8171-Pro-win32.<br>zip | 10.51.254.1  | 105.94 MB | 2021-02-24 16:26:19 | 2021-02-24 16:27:07 | 1614855973  | 47 seconds     | 105.94 MB     | 157.55 MB   | 17.77 Mbps    |
| Upload       | /RaySync-5.0.4.8-<br>8171-Pro-win32.<br>zip | 10.51.254.1  | 58.12 MB  | 2021-02-24 16:28:30 | 2021-02-24 16:28:58 | 1614855973  | 27 seconds     | 157.55 MB     | 157.55 MB   | 45.81 Mbps    |

Click [Download] or [Download All], admin can download logs and check on local.

| Point to point   |                                             |           |                 |                       |                 |
|------------------|---------------------------------------------|-----------|-----------------|-----------------------|-----------------|
| Transfering Logs |                                             |           |                 |                       |                 |
| User             | Start time 2021-02-02 🗇 End time 2021       | 1-03-04   | Search Download | Download all          |                 |
| Users 🛓          | File                                        | Size      | Receiver ID     | Operation time 🍦      | Actions         |
| tjtest           | tjtest_20210224162617177_1614855973.log     | 731 B     | 1614855973      | 2021-02-24 16:28:58   | View Download   |
| wuchunxiao       | wuchunxiao_20210304145905145_2963423194.log | 116.76 KB | 2963423194      | 2021-03-04 17:40:42   | View   Download |
|                  |                                             |           |                 | Total 2, page 1/2 🧹 🚺 | > 10/page >     |

## 4 Shares

#### **4.1 Request Files**

Support Copy/Disable/Cancel/Delete links

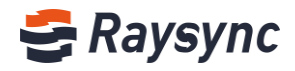

| 🗲 Raysync Ente | rprise Admin Console                                                                                                    |                          |                             |                  | 中文 admin ~  |
|----------------|----------------------------------------------------------------------------------------------------|--------------------------|-----------------------------|------------------|-------------|
| Ξ              | Request files                                                                                                    |                          |                             |                  |             |
| E Server       |                                                                                                    |                          |                             |                  |             |
| Resource       | User Start time 2021-02-                                                                                                    | 02 🛅 End time 2021-03-04 | 4 🛅 Status All 🗸            | Search           |             |
| App nodes      |                                                                                                    |                          |                             |                  |             |
| Storage        | Disable Delete                                                                                                    |                          |                             |                  |             |
| 1≣ Transfer    | 🗌 File 💠                                                                                                    | Name Share time          | Expired time                | Status 🌲 🛛 Actio | ns          |
| General tasks  | Image: Participation of the second second | cjj 2021-02-03 1         | 6:40:53                     | Normal Cance     | el Delete   |
| Shares         | 5018-7251                                                                                                    | root 2021-02-04 1        | 1:09:27                     | Normal Cance     | el   Delete |
| Request files  | I I I I I I I I I I I I I I I I I I I                                                                                                    | cjj 2021-02-07 1         | 7:34:53 2021-02-08 17:33:08 | Expired Cance    | el Delete   |

#### 4.2 Sharing Files

#### Support Copy/Disable/Cancel/Delete links

| 🚭 Raysync Ei   | Se Raysync Enterprise Admin Console |                            |             |                     |                 |                            | 中文 ad             |           |               |
|----------------|-------------------------------------|----------------------------|-------------|---------------------|-----------------|----------------------------|-------------------|-----------|---------------|
| Ξ              |                                     | Share files                |             |                     |                 |                            |                   |           |               |
| E Server       |                                     |                            |             |                     |                 |                            |                   |           |               |
| Resource       | ^                                   | User Start time 2021-02-02 | End time 20 | 21-03-04            | Status All      | <ul> <li>Search</li> </ul> |                   |           |               |
| App nodes      |                                     |                            |             |                     |                 |                            |                   |           |               |
| Storage        |                                     | Disable Delete             |             |                     |                 |                            |                   |           |               |
| 1≣ Transfer    | ^                                   | File 💠                     | Name        | Share time 🍦        | Expired time \$ | Status 🌲                   | Bind first device | Device ID | Actions       |
| General tasks  |                                     | FC测试资料                     | Angela      | 2021-02-03 10:22:16 |                 | Normal                     | Disable           |           | Cancel Delete |
| Point to point |                                     |                            |             |                     |                 |                            |                   |           |               |
| Shares         | ^                                   | 21_Firebug快速生成绝对路径及相对路径    | lou         | 2021-02-07 11:31:18 |                 | Normal                     | Disable           |           | Cancel Delete |

#### 4.3 Email Setting

Configure the email server when sending notification during sharing download/invitation to upload. Support mainstream mailbox: Gmail、AOL、iCloud、MSN、Microsoft365、Outlook、Hotmail、Live、 yahoo、Others

| SRaysync Enterprise Admin Console |   |                  |                        |       |  |  |
|-----------------------------------|---|------------------|------------------------|-------|--|--|
| <u> </u>                          |   | Email setting    |                        |       |  |  |
| ⊟ Server                          |   |                  |                        |       |  |  |
| Resource                          | ^ | * Name           | 123                    |       |  |  |
| App nodes                         |   | * Email Provider | Others                 | ~     |  |  |
| Storage                           |   | * SMTP Account   | louruyun@rayvision.com |       |  |  |
| 1≣ Transfer                       | ^ | SMTP Password    |                        |       |  |  |
| General tasks                     |   | * SMTP Host      | smtp.exmail.qq.com     |       |  |  |
| Point to point                    |   | * SMTP Port      | 465                    |       |  |  |
| Shares                            | ^ | * Encryption     | SSL/TLS                | ~     |  |  |
| Request files                     |   |                  | Test                   | Cours |  |  |
| Share files                       |   |                  | lest                   | Save  |  |  |
| Email setting                     |   |                  |                        |       |  |  |

💊 Tel: +86 18681593969

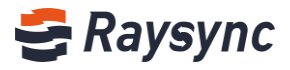

## **5 User Management**

#### 5.1 Users List

#### 5.1.1 Add User

#### Click [Add]

| 🚭 Raysync Ente | erp | orise  | Adm | in Cons | ole               |                |       |       |             |            |                  |                        | 中文     | admin ∨       |
|----------------|-----|--------|-----|---------|-------------------|----------------|-------|-------|-------------|------------|------------------|------------------------|--------|---------------|
| <u> </u>       |     | Users  |     |         |                   |                |       |       |             |            |                  |                        |        |               |
| 🗐 Server       |     |        |     |         |                   |                |       |       |             |            |                  |                        |        |               |
| 😂 Resource     | ^   | Full r | ame |         |                   | Account        |       | Email |             | Status All | ∨ Lock A         | · ·                    | Search |               |
| App nodes      |     |        | _   |         |                   |                |       |       |             |            |                  |                        |        |               |
| Storage        |     | Ad     | d   | Impor   | rt LDAP/AD domair | account Delete |       |       |             |            |                  |                        |        |               |
| 1≣ Transfer    | ^   |        | ID  | ÷       | Full name         | Account        | Email |       | User groups | Status     | Space occupation | Create time            | Actio  | ons           |
| General tasks  |     |        |     |         |                   |                |       |       |             |            |                  |                        |        |               |
| Point to point |     |        | 54  |         | DENG              | dengxiaofeng   |       |       |             | Offline    | 37.51 MB         | 2021-03-02<br>10:54:11 | Edit   | Lock   Delete |
| Shares         | ^   |        |     |         |                   |                |       |       |             |            |                  | 2021-02-25             |        |               |
| Request files  |     |        | 53  |         | test001           | test001        |       |       |             | Offline    | 0 B              | 12:30:57               | Edit   | Lock   Delete |

| ers > Add User             |                                                                                                    |
|----------------------------|----------------------------------------------------------------------------------------------------|
| Full Name                  | 0-32 characters                                                                                                    |
| *Account                   | 3-30 characters                                                                                                    |
| *Password ⑦                | Generate password                                                                                                    |
| Email                      |                                                                                                    |
|                            | Force users to change password for the first time when they login                                                                                                    |
| Home Directory ⑦           | Default                                                                                                    |
| Virtual Directory 🕐        | Add                                                                                                    |
| Forbidden Path ⑦           | $\oplus$                                                                                                    |
|                            |                                                                                                    |
| User Groups                | Add                                                                                                    |
| User Groups<br>Permissions | Add<br>O Default  Select all  Reverse all                                                                                                    |
| User Groups<br>Permissions | Add         Default • Select all       Reverse all         Ist files       Upload file         Obwnload file       Create directory                                                                                                    |
| User Groups<br>Permissions | Add         Default <ul> <li>Select all</li> <li>Reverse all</li> </ul> <ul> <li>List files</li> <li>Upload file</li> <li>Download file</li> <li>Create directory</li> <li>Sync folder</li> <li>Rename</li> <li>Delete</li> <li>Copy</li> </ul> |

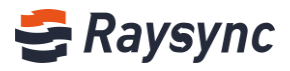

| File Upload Limit ⑦    | Allow upload new file                                                                                                    |
|------------------------|----------------------------------------------------------------------------------------------------|
| Max Upload Speed ⊘     | Mbps                                                                                                    |
| Max Download Speed 📀   | Mbps                                                                                                    |
| Transfer File Format ⊘ | Enable Whitelist ×                                                                                                    |
|                        | (Length is less than 255 characters)Please enter the file<br>types that allows the user to upload and separated by<br>semicolon, eg txtexe; |
| File Filter            | Prohibit setting file filter on the client                                                                                                  |
|                        | Skip the following files during transfer                                                                                                    |
|                        | Support regular expressions, separated by semicolons;                                                                                       |
|                        | Skip files size over 1 MB × when transfering                                                                                                |
| Notification Email ⑦   | • Admin setting email 🔿 User setting email                                                                                                  |
| IP Login Whitelist ⑦   | Enable                                                                                                    |
|                        | Please enter allowed users' IP, separated by semicolon.<br>Support enter continuous IP, eg 10.80.90.[1-100]                                 |
|                        |                                                                                                    |
|                        | Save                                                                                                    |

| Function                                                                         | Description                                                                                                    |
|----------------------------------------------------------------------------------|----------------------------------------------------------------------------------------------------|
| Full name                                                                        | Account real name                                                                                                    |
| Account                                                                          | Cannot be modified after successful creation                                                                                                    |
| Password                                                                         | Support to be edited manually or automatically generated                                                                                                    |
| Email                                                                            | Support email login                                                                                                    |
| Force users to change their<br>password for the first time<br>when they login in | After enabling, the user will be forced to change the initial password after logging in for the first time                                                                                                    |
| Home Directory                                                                   | Set the root directory for user                                                                                                    |
| Virtual Directory                                                                | Support adding multiple virtual directories.After admin adding virtual directories, the user can view the directory after login.<br>Virtual directory alias: based on a path in the user's home directory.<br>Virtual directory path: a valid path based on virtual storage. |
| Forbidden Path                                                                   | Set the forbidden access path. The user cannot display the file (folder) of this path after login                                                                                                    |
| User Groups                                                                      | One user can be added to multiple user groups at the same time                                                                                                    |
| Permissions                                                                      | File list, download, delete, rename, create folders, upload files, synchronize folders                                                                                                    |
| File Upload Limit                                                                | The target file in the storage already exists, the user will fail to upload the same file after enabled.                                                                                                    |
| Max Upload Speed                                                                 | It is unlimited if set to 0                                                                                                    |
| Max Download Speed                                                               | It is unlimited if set to 0                                                                                                    |

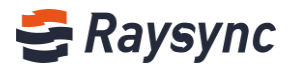

| Function             | Description                                                                                                    |
|----------------------|----------------------------------------------------------------------------------------------------|
| Transfer File Format | The transmission file format is divided into whitelist and blacklist.<br>The whitelist is used to configure the file formats that the system allows to upload.<br>The blacklist is used to configure the file format that the system does not allow to upload.                                                                                                    |
| File Filter          | <ol> <li>Support prohibiting user setting file filter on the client.</li> <li>Support skipping files with file names that meet certain conditions during transfer<br/>(support regular expressions).</li> <li>For example, if you want to filter files that start with test , input ^test.*</li> <li>Support skipping files whose file size exceeds the set size during transmission.</li> </ol> |
| Notification Email   | Admin setting email: Sending share link notification will be from admin email<br>User setting email: Sending share link notification will be from user email. User need to<br>config email on web after user login.                                                                                                    |
| IP Login Whitelist   | Only IP addresses in the whitelist are allowed to login after enabled. supports continuous segments. For example, IP from 192.168.0.1 to 192.168.0.100, can be written as 192.168.0.[1-100].                                                                                                    |

## 5.1.2 Edit User

Select any user and click [Edit].

| Users  |       |                    |                |       |              |         |                  |                     |                      |
|--------|-------|--------------------|----------------|-------|--------------|---------|------------------|---------------------|----------------------|
| Full N | ame   | A                  | ccount         | Email | Status All   | ~ Loc   | ked All ~        | Search              |                      |
| Ado    | i Imp | ort LDAP/AD domain | account Delete |       |              |         |                  |                     |                      |
|        | ID \$ | Full Name          | Account        | Email | User Groups  | Status  | Space Occupation | Create time         | Actions              |
|        | 32    |                    | Ray            |       | Raysync test | Offline | 0 B              | 2021-01-12 11:08:07 | Edit UnLock   Delete |

## 5.1.3 Lock User

| Jsers    |      |                   |                |       |       |             |        |                             |                             |                        |                      |
|----------|------|-------------------|----------------|-------|-------|-------------|--------|-----------------------------|-----------------------------|------------------------|----------------------|
| Full nar | me   | A                 | Account        |       | Email |             | Status | All                         | <ul> <li>Lock Al</li> </ul> | l v                    | Search               |
|          |      |                   | Delate         |       |       |             |        |                             |                             |                        |                      |
| Add      | Impo | rt LDAP/AD domair | account Delete |       |       |             |        |                             |                             |                        |                      |
|          | ID ‡ | Full name         | Account        | Email |       | User groups |        | Status                      | Space occupation            | Create time            | Actions              |
|          | 54   | DENG              | dengxiaofeng   |       |       |             |        | <ul> <li>Offline</li> </ul> | 37.51 MB                    | 2021-03-02<br>10:54:11 | Edit Lock Delete     |
|          | 53   | test001           | test001        |       |       |             |        | <ul> <li>Offline</li> </ul> | 0 B                         | 2021-02-25<br>12:30:57 | Edit   Lock   Delete |

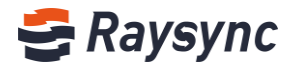

#### 5.1.4 Unlock User

| Users  |        |                      |               |       |              |                             |                  |                     |                      |
|--------|--------|----------------------|---------------|-------|--------------|-----------------------------|------------------|---------------------|----------------------|
| Full N | ame    | Ac                   | count         | Email | Status All   | ✓ Lock                      | ked All ~        | Search              |                      |
| Ade    | d Impo | ort LDAP/AD domain a | ccount Delete |       |              |                             |                  |                     |                      |
|        | ID \$  | Full Name            | Account       | Email | User Groups  | Status                      | Space Occupation | Create time         | Actions              |
|        | 32     |                      | Ray           |       | Raysync test | <ul> <li>Offline</li> </ul> | 0 B              | 2021-01-12 11:08:07 | Edit   UnLock Delete |

#### 5.1.5 Import LDAL/AD Domain Account

Click [Import LDA[/AD domain account] to automatically import all domain user accounts created by the domain server after you have configure [LDAP/AD doman] in the [Third-party auth].

| Users   |      |                      |               |       |              |                             |                  |                     |                        |
|---------|------|----------------------|---------------|-------|--------------|-----------------------------|------------------|---------------------|------------------------|
| Full Na | ame  | Acc                  | count         | Email | Status All   | ~ Lock                      | and All ~        | Search              |                        |
| Add     | Imp  | ort LDAP/AD domain a | ccount Delete |       |              |                             |                  |                     |                        |
|         | ID ‡ | Full Name            | Account       | Email | User Groups  | Status                      | Space Occupation | Create time         | Actions                |
|         | 32   |                      | Ray           |       | Raysync test | <ul> <li>Offline</li> </ul> | 0 B              | 2021-01-12 11:08:07 | Edit   UnLock   Delete |

## 5.1.6 Delete Users

Click [Delete] button to delete users account.

| Users  |         |                   |                |       |              |                             |                  |                     |                      |
|--------|---------|-------------------|----------------|-------|--------------|-----------------------------|------------------|---------------------|----------------------|
| Full N | ame     | A                 | ccount         | Email | Status All   | ∨ Loc                       | ked All ~        | Search              |                      |
| Add    | i Impor | rt LDAP/AD domain | account Delete |       |              |                             |                  |                     |                      |
|        | ID \$   | Full Name         | Account        | Email | User Groups  | Status                      | Space Occupation | Create time         | Actions              |
|        | 32      |                   | Ray            |       | Raysync test | <ul> <li>Offline</li> </ul> | 0 B              | 2021-01-12 11:08:07 | Edit   UnLock Delete |

#### 5.1.7 Check User Online Status

You can check users online status.

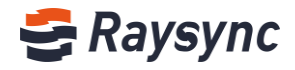

| Users |       |        |                     |             |                  |                           |                             |                  |                     |                        |
|-------|-------|--------|---------------------|-------------|------------------|---------------------------|-----------------------------|------------------|---------------------|------------------------|
| Full  | l Nam | e      | Acco                | unt         | Email            | Status All                | <ul> <li>✓ Lo</li> </ul>    | All              | ✓ Search            |                        |
| A     | ٨dd   | Import | LDAP/AD domain acco | Dunt Delete |                  |                           |                             |                  |                     |                        |
|       | I     | D \$   | Full Name           | Account     | Email            | User Groups               | Status                      | Space Occupation | Create time         | Actions                |
|       | ε     |        | Nina                | Nina        | com              |                           | Offline                     | 18.72 MB         | 2020-09-04 09:52:33 | Edit   Locked   Delete |
|       | 6     |        | Cynthia             | cynthia     | Ç , стаутогонист | Project A                 | <ul> <li>Offline</li> </ul> | 172.21 MB        | 2020-08-13 10:05:38 | Edit   Locked   Delete |
|       | 5     |        | GC                  | cheng       |                  | Testing Group             | <ul> <li>Offline</li> </ul> | 0 В              | 2020-08-11 10:10:12 | Edit   Locked   Delete |
|       | 4     |        | Angela              | Angela      | m 0              | Project A<br>Raysync test | <ul> <li>Online</li> </ul>  | 4.81 GB          | 2020-08-03 16:04:06 | Edit   Locked   Delete |
|       | 3     |        | Chunxiao Wu         | wuchunxiao  |                  | Project A                 | <ul> <li>Offline</li> </ul> | 489.17 MB        | 2020-08-03 14:56:26 | Edit   Locked   Delete |
|       | 1     |        |                     | lou         |                  | Testing Group             | <ul> <li>Offline</li> </ul> | 32.31 MB         | 2020-07-30 20:22:51 | Edit   Locked   Delete |
|       |       |        |                     |             |                  |                           |                             | Total 16, pag    | e 2/6 < 1 2         | > 10/page >            |

Click status, it will show online statisctics including IP addresses and clients connecting numbers.

| Use | rs      |        |                    |                |           |                           |                             |                  |                     |                        |
|-----|---------|--------|--------------------|----------------|-----------|---------------------------|-----------------------------|------------------|---------------------|------------------------|
| F   | -ull Na | ame    | A                  | Account        | Email     | Status All                | ⊻ Lo                        | All All          | Search              |                        |
|     | Add     | l Impo | ort LDAP/AD domain | account Delete |           |                           |                             |                  |                     |                        |
|     |         | ID ‡   | Full Name          | Account        | Email     | User Groups               | Status                      | Space Occupation | Create time         | Actions                |
|     |         | 8      | Nina               | Nina           | com       |                           | <ul> <li>Offline</li> </ul> | 18.72 MB         | 2020-09-04 09:52:33 | Edit   Locked   Delete |
|     |         | 6      | Cynthia            | cynthia        | gu,       | Project A                 | <ul> <li>Offline</li> </ul> | 172.21 MB        | 2020-08-13 10:05:38 | Edit   Locked   Delete |
|     |         | 5      | GC                 | cheng          |           | Testing Group             | <ul> <li>Offline</li> </ul> | 0 B              | 2020-08-11 10:10:12 | Edit   Locked   Delete |
|     |         | 4      | Angela             | Angela         | aito<br>m | Project A<br>Raysync test | • Online                    | 4.81 GB          | 2020-08-03 16:04:06 | Edit   Locked   Delete |
|     |         | 3      | Chunxiao Wu        | wuchunxiao     | d         | Project A                 | <ul> <li>Offline</li> </ul> | 489.17 MB        | 2020-08-03 14:56:26 | Edit   Locked   Delete |
|     |         | 1      |                    | lou            |           | Testing Group             | <ul> <li>Offline</li> </ul> | 32.31 MB         | 2020-07-30 20:22:51 | Edit   Locked   Delete |
|     |         |        |                    |                |           |                           |                             | Total 16, pag    | je 2/6 < 1 2        | > 10/page >            |

| IP            | Connections |
|---------------|-------------|
| 10.51.254.1   | 1           |
| 113.88.98.164 | 3           |

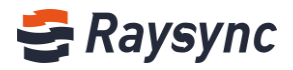

#### 5.1.7 User Space Occupancy Statistics

Support statistic on the occupancy of every user personal space. The admin management will count the user's space usage in real time when users perform operations such as uploading, copying, moving, creating, and deleting files.

| Us | ers     |     |        |                   |               |       |                           |                             |                  |                     |                        |
|----|---------|-----|--------|-------------------|---------------|-------|---------------------------|-----------------------------|------------------|---------------------|------------------------|
|    | Full Na | ame |        | Acc               | count         | Email | Status All                | √ Lo                        | ocked All        | Search              |                        |
|    |         |     |        |                   |               |       |                           |                             |                  |                     |                        |
|    | Add     |     | Import | LDAP/AD domain ac | ccount Delete |       |                           |                             |                  |                     |                        |
|    |         | ID  | ÷      | Full Name         | Account       | Email | User Groups               | Status                      | Space Occupation | Create time         | Actions                |
|    |         | 8   |        | Nina              | Nina          | com   |                           | Offline                     | 18.72 MB         | 2020-09-04 09:52:33 | Edit   Locked   Delete |
|    |         | 6   |        | Cynthia           | cynthia       | ( )   | Project A                 | <ul> <li>Offline</li> </ul> | 172.21 MB        | 2020-08-13 10:05:38 | Edit   Locked   Delete |
|    |         | 5   |        | GC                | cheng         |       | Testing Group             | <ul> <li>Offline</li> </ul> | 0 B              | 2020-08-11 10:10:12 | Edit   Locked   Delete |
|    |         | 4   |        | Angela            | Angela        | m     | Project A<br>Raysync test | <ul> <li>Online</li> </ul>  | 4.81 GB          | 2020-08-03 16:04:06 | Edit   Locked   Delete |
|    |         | 3   |        | Chunxiao Wu       | wuchunxiao    |       | Project A                 | <ul> <li>Offline</li> </ul> | 489.17 MB        | 2020-08-03 14:56:26 | Edit   Locked   Delete |
|    |         | 1   |        |                   | lou           |       | Testing Group             | <ul> <li>Offline</li> </ul> | 32.31 MB         | 2020-07-30 20:22:51 | Edit   Locked   Delete |
|    |         |     |        |                   |               |       |                           |                             | Total 16. page   | 2/6 < 1 2           | > 10/page ×            |

Click the user's space size, you can view the details of space occupation, including space usage , number of files, and number of folders.

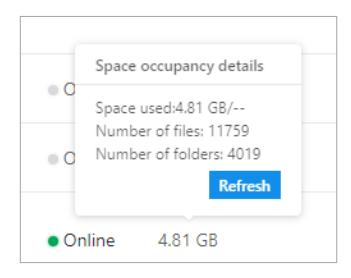

#### 5.2 User Operation Records

Enter to view the user operation records.

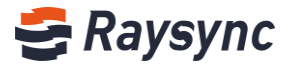

| 🚭 Raysync E                  | Inter | D <b>rise</b> Admin Console |          |                  |           |  |  |  |  |  |
|------------------------------|-------|-----------------------------|----------|------------------|-----------|--|--|--|--|--|
| <del></del>                  |       | Logs                        |          |                  |           |  |  |  |  |  |
| E Server                     |       | Operation Log Preview Log   |          |                  |           |  |  |  |  |  |
| Resource                     | ^     |                             |          |                  |           |  |  |  |  |  |
| App nodes                    |       | Download Download all       |          |                  |           |  |  |  |  |  |
| Storage                      |       | File                        | Size     | Operation time 🌲 | Operation |  |  |  |  |  |
| 1≣ Transfer                  | ^     |                             |          |                  |           |  |  |  |  |  |
| General tasks                |       | optlog.log                  | 522 B    | 2021-03-06       | Download  |  |  |  |  |  |
| Point to point               |       | optlog.log.2021-01-27.zip   | 788 B    | 2021-01-27       | Download  |  |  |  |  |  |
| Shares                       | ^     | optlog.log.2021-01-28.zip   | 982 B    | 2021-01-28       | Download  |  |  |  |  |  |
| Request files<br>Share files |       | optlog.log.2021-01-29.zip   | 1.31 KB  | 2021-01-29       | Download  |  |  |  |  |  |
| Email setting                |       | optlog.log.2021-01-30.zip   | 14.30 KB | 2021-01-30       | Download  |  |  |  |  |  |
| <b>⊒L</b> Users              | ^     | optlog.log.2021-01-31.zip   | 24.53 KB | 2021-01-31       | Download  |  |  |  |  |  |
| Users                        |       | optlog.log.2021-02-01.zip   | 21.96 KB | 2021-02-01       | Download  |  |  |  |  |  |
| Groups                       |       | optlog.log.2021-02-02.zip   | 18.86 KB | 2021-02-02       | Download  |  |  |  |  |  |

You can view the user's login, logout, file operations, user's log can be downloaded and viewed locally.

#### 5.3 User Group

Admin can group users and configure independent storage space for each group. At the same time, it supports file operation permission management and transmission speed control of user group members.

| 🚭 Raysync E                  | inter | prise Ad | lmin Console     |                                                                                              |                            |                     |                               |                   | 中文                  | admin ∨       |
|------------------------------|-------|----------|------------------|----------------------------------------------------------------------------------------------|----------------------------|---------------------|-------------------------------|-------------------|---------------------|---------------|
| =                            |       | Groups   |                  |                                                                                              |                            |                     |                               |                   |                     |               |
| Resource                     | ^     | Add g    | roup Dele        | te                                                                                           |                            |                     |                               | Search group name |                     | Q Search      |
| App nodes<br>Storage         |       | D        | Group name       | Permissions                                                                                  | Home directory             | Space<br>occupation | Speed limit                   |                   | Associated<br>users | Actions       |
| 1≣ Transfer<br>General tasks | ^     | . 1      | Testing<br>Group | List files; Download file;<br>Delete; Rename; Sync folder;<br>Create directory; Upload file; |                            | 43.07 MB            | Upload: 0(Mbps); [<br>0(Mbps) | Download:         | View                | Edit   Delete |
| Point to point               | ^     | 2        | Project A        | List files; Download file;<br>Delete; Rename; Sync folder;<br>Create directory; Upload file; | /home/5041/RaySync/group/2 | 0 B                 | Upload: 0(Mbps); [<br>0(Mbps) | Download:         | View                | Edit   Delete |

## 5.3.1 Add User Group

Click [Add Group] to add a new user group

| Groups |        |                  |                                                                                              |                |                     |                              |                   |                     |               |
|--------|--------|------------------|----------------------------------------------------------------------------------------------|----------------|---------------------|------------------------------|-------------------|---------------------|---------------|
|        | Add Gr | <b>oup</b> Dele  | te                                                                                           |                |                     |                              | Search group name |                     | Q Search      |
|        | D      | Group Name       | Permissions                                                                                  | Home Directory | Space<br>Occupation | Speed Limit                  |                   | Associated<br>Users | Actions       |
|        | 1      | Testing<br>Group | List files; Download file;<br>Delete; Rename; Sync folder;<br>Create directory; Upload file; |                | 43.07 MB            | Upload: 0(Mbps) ;<br>0(Mbps) | Download:         | View                | Edit   Delete |

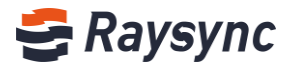

| Add Group             |                                                                                                    | Х    |
|-----------------------|----------------------------------------------------------------------------------------------------|------|
| •Group name           | Required                                                                                                    |      |
| Home directory        | local Y                                                                                                    |      |
| Virtical directory ②  | Add                                                                                                    |      |
| Permissions           | ○ Default ● Select all ○ Reverse all                                                                                                    |      |
|                       | Ist files     Image: Upload file       Create directory     Sync folder       Download file     Rename       Delete     Image: Upload file |      |
| File upload limit ⑦   | Allow upload new file                                                                                                    |      |
| Max upload speed      |                                                                                                    | Mbps |
| Max download<br>speed |                                                                                                    | Mbps |
| File filter           | Prohibit setting file filter on the client                                                                                                 |      |
|                       | Skip the following files during transfer                                                                                                   |      |
|                       | Support regular expressions, separated by semicolons;                                                                                      |      |
|                       | Skip files size over 1 MB v when transferring                                                                                              |      |
|                       | No                                                                                                    | Yes  |

## 5.3.2 Edit User Group

User Management - User Group, select user group and [Edit]

| • | Groups |                  |                                                                                              |                |                     |                                |                   |                     |               |
|---|--------|------------------|----------------------------------------------------------------------------------------------|----------------|---------------------|--------------------------------|-------------------|---------------------|---------------|
|   | Add Gr | <b>oup</b> Dele  | ete                                                                                          |                |                     |                                | Search group name |                     | Q Search      |
|   | D      | Group Name       | Permissions                                                                                  | Home Directory | Space<br>Occupation | Speed Limit                    |                   | Associated<br>Users | Actions       |
|   | □ 1    | Testing<br>Group | List files; Download file;<br>Delete; Rename; Sync folder;<br>Create directory; Upload file; |                | 43.07 MB            | Upload: 0(Mbps) ;  <br>0(Mbps) | Download:         | View                | Edit   Delete |

## **5.3.3 View User Group Members**

#### Click [View] to list all users

| Groups | iroups           |                                                                                              |                |                     |                              |                   |                     |               |  |
|--------|------------------|----------------------------------------------------------------------------------------------|----------------|---------------------|------------------------------|-------------------|---------------------|---------------|--|
| Add G  | roup Dele        | ete                                                                                          |                |                     |                              | Search group name |                     | Q Search      |  |
| DID    | Group Name       | Permissions                                                                                  | Home Directory | Space<br>Occupation | Speed Limit                  |                   | Associated<br>Users | Actions       |  |
| . 1    | Testing<br>Group | List files; Download file;<br>Delete; Rename; Sync folder;<br>Create directory; Upload file; |                | 43.07 MB            | Upload: 0(Mbps) ;<br>0(Mbps) | Download:         | View                | Edit   Delete |  |

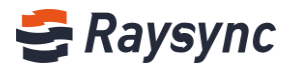

| lame/Account    | All |           | <ul> <li>Search</li> </ul> |
|-----------------|-----|-----------|----------------------------|
| ssociated users |     | Add users | Delete users               |
| Full Name       |     | Account   |                            |
|                 |     | lou       |                            |
| GC              |     | cheng     |                            |
|                 |     |           |                            |
|                 |     |           |                            |
|                 |     |           |                            |
|                 |     |           |                            |
|                 |     |           |                            |
|                 |     |           |                            |

## 5.3.4 Add Users in User Group

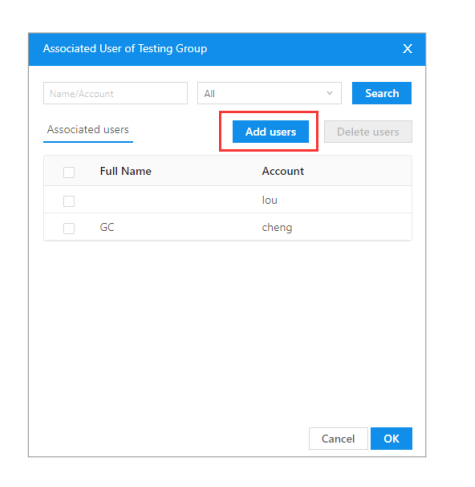

| Search full name | e, account   | Search |     | Selected(0) |         |      |
|------------------|--------------|--------|-----|-------------|---------|------|
| Full Name        | Account      | all    |     | Full Name   | Account | Clea |
|                  | Ray          |        |     |             |         |      |
| TRsync           | TRsync       |        |     |             |         |      |
|                  | Sam          |        | L . |             |         |      |
|                  | Raysync      |        |     |             |         |      |
| Tian 10          | tyl10        |        |     |             |         |      |
| limeng           | test20201022 |        |     |             |         |      |
| Strong Lee       | limeng       |        |     |             |         |      |
| Xin              | Xin          |        |     |             |         |      |

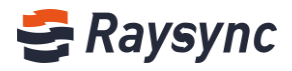

## 5.3.5 Delete Users in User Group

| Name/Ad  |           | All ~       | Search      |
|----------|-----------|-------------|-------------|
| Associat | ed users  | Add users D | elete users |
|          | Full Name | Account     |             |
| <b>~</b> |           | lou         |             |
|          | GC        | cheng       |             |
|          |           |             |             |
|          |           |             |             |
|          |           |             |             |
|          |           |             |             |
|          |           |             |             |
|          |           |             |             |

## 5.3.6 Delete User Group

| Group | os               |                                 |                                                                                              |                                |                     |                              |                   |                     |               |
|-------|------------------|---------------------------------|----------------------------------------------------------------------------------------------|--------------------------------|---------------------|------------------------------|-------------------|---------------------|---------------|
|       | Add Group Delete |                                 |                                                                                              |                                |                     |                              | Search group name |                     | Q Search      |
|       | ID               | Group Name                      | Permissions                                                                                  | Home Directory                 | Space<br>Occupation | Speed Limit                  |                   | Associated<br>Users | Actions       |
|       | 1                | Testing<br>Group                | List files; Download file;<br>Delete; Rename; Sync folder;<br>Create directory; Upload file; |                                | 43.07 MB            | Upload: 0(Mbps);<br>0(Mbps)  | Download:         | View                | Edit   Delete |
|       | 2                | Project A                       | List files; Download file;<br>Delete; Rename; Sync folder;<br>Create directory; Upload file; | /home/5041/RaySync/group/<br>2 | 0 B                 | Upload: 0(Mbps) ;<br>0(Mbps) | Download:         | View                | Edit   Delete |
|       | 3                | Real-time<br>cloud<br>rendering | List files; Download file;<br>Delete; Rename; Sync folder;<br>Create directory; Upload file; |                                | 0 B                 | Upload: 0(Mbps);<br>0(Mbps)  | Download:         | View                | Edit   Delete |
|       | 4                | Raysync test                    | List files; Download file;<br>Delete; Rename; Sync folder;<br>Create directory; Upload file; | Amazon S3 test/                | 3.03 GB             | Upload: 0(Mbps) ;<br>0(Mbps) | Download:         | View                | Edit   Delete |
|       |                  |                                 |                                                                                              |                                |                     |                              | Total 4, page 1/4 |                     | 10/page ∨     |

## 5.3.7 User Group Space Occupancy Statistics

Support statistics on the occupancy of user group space.

| Groups   |                  |                                                                                              |                |                     |                              |                   |                     |               |
|----------|------------------|----------------------------------------------------------------------------------------------|----------------|---------------------|------------------------------|-------------------|---------------------|---------------|
| Add G    | roup Dele        | te                                                                                           |                |                     |                              | Search group name |                     | Q Search      |
| ID       | Group Name       | Permissions                                                                                  | Home Directory | Space<br>Occupation | Speed Limit                  |                   | Associated<br>Users | Actions       |
| <b>1</b> | Testing<br>Group | List files; Download file;<br>Delete; Rename; Sync folder;<br>Create directory; Upload file; |                | 43.07 MB            | Upload: 0(Mbps) ;<br>0(Mbps) | Download:         | View                | Edit   Delete |

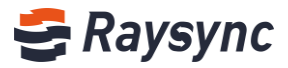

Click space occupation value and check the details, includes space used size, number of files, and number of filders.

| Groups     | iroups           |                                                                                              |                |                                                                     |                              |                   |                     |               |  |
|------------|------------------|----------------------------------------------------------------------------------------------|----------------|---------------------------------------------------------------------|------------------------------|-------------------|---------------------|---------------|--|
| Add G      | roup Dele        | te                                                                                           |                | Space occupancy details                                             |                              | Search group name |                     | Q Search      |  |
| D          | Group Name       | Permissions                                                                                  | Home Directory | Space used: 43.07 MB/<br>Number of files: 2<br>Number of folders: 0 | Speed Limit                  |                   | Associated<br>Users | Actions       |  |
| <b>v</b> 1 | Testing<br>Group | List files; Download file;<br>Delete; Rename; Sync folder;<br>Create directory; Upload file; |                | 43.07 MB                                                            | Opload: 0(Mbps) ;<br>0(Mbps) | Download:         | View                | Edit   Delete |  |

#### 5.4 Login Authentication

Support LDAP/AD domain/email/linux system/external http authentication to login raysync.

| 🚭 Raysync E    | Se Raysync Enterprise Admin Console |                                                                                                    |  |  |  |  |  |  |  |
|----------------|-------------------------------------|----------------------------------------------------------------------------------------------------|--|--|--|--|--|--|--|
| <u> </u>       |                                     | Authentication                                                                                                    |  |  |  |  |  |  |  |
| 🗟 Server       |                                     | Third-parth Auth Default Permissions                                                                                                    |  |  |  |  |  |  |  |
| 😂 Resource     | ^                                   |                                                                                                    |  |  |  |  |  |  |  |
| App nodes      |                                     | When you select LDAP/AD domain or mailbox authentication to log in, the account created manually in Raysync Management also supports login.             |  |  |  |  |  |  |  |
| Storage        |                                     | When you select System or external HTTP authentication to log in, the account created manually in Raysync Management Center will not be able to log in. |  |  |  |  |  |  |  |
| 1≣ Transfer    | ^                                   | * Authentication Type 💿 None 🔿 LDAP/AD domain 🔿 Email 🔿 Unix system 🔿 External http                                                                     |  |  |  |  |  |  |  |
| General tasks  |                                     | Save                                                                                                    |  |  |  |  |  |  |  |
| Point to point |                                     |                                                                                                    |  |  |  |  |  |  |  |

#### 5.4.1 LDAP/AD Settings

Configuring AD domain is supported to provide better import user operations for enterprise users. Fill in the correct domain server address / domain name / domain administrator account / domain administrator password, and click [test]. Test pass indicates that the information is filled in correctly.

Click [Save] to make domain keep authentication

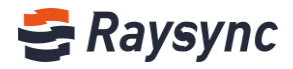

| Authentication                                  | Authentication                                        |                                                 |                                                                                                    |  |  |  |  |  |
|-------------------------------------------------|-------------------------------------------------------|-------------------------------------------------|----------------------------------------------------------------------------------------------------|--|--|--|--|--|
| Third-parth auth Default                        | permissions                                           |                                                 |                                                                                                    |  |  |  |  |  |
|                                                 |                                                       |                                                 |                                                                                                    |  |  |  |  |  |
| When you select LDAP,<br>When you select System | /AD domain or mailbox au<br>m or external HTTP auther | uthentication to log<br>ntication to log in, th | in, the account created manually in Raysync Management also supports login.<br>e account created manually in Raysync Management Center will not be able to log in. |  |  |  |  |  |
| * Authentication Type                           | None LDAP/AD                                          | domain 🔿 Email 🤇                                | ○ Unix system ○ External http<br>re the default permissions of domain accounts first, and then import domain accounts in users                                     |  |  |  |  |  |
| * Server Address                                |                                                       |                                                 | (E.g. ldap://192.168.1.131:789/)                                                                                                    |  |  |  |  |  |
| * Domain Name                                   |                                                       |                                                 | (E.g. dc=test,dc=com)                                                                                                    |  |  |  |  |  |
| * Admin Username                                |                                                       |                                                 |                                                                                                    |  |  |  |  |  |
| * Admin Password                                |                                                       |                                                 |                                                                                                    |  |  |  |  |  |
|                                                 | Test                                                  | Save                                            |                                                                                                    |  |  |  |  |  |
|                                                 |                                                       |                                                 |                                                                                                    |  |  |  |  |  |

#### 5.4.2 Email Authentication

Fill in the correct SMTP Host, SMTP port, encryption method used, test account and password, and click [test]. Test pass indicates that the information is filled in correctly. Click [Save] to take effect.

| Authentication                                |                                                                                                    |
|-----------------------------------------------|----------------------------------------------------------------------------------------------------|
| Third-parth auth Default                      | permissions                                                                                                    |
|                                               |                                                                                                    |
| When you select LDAF<br>When you select Syste | /AD domain or mailbox authentication to log in. the account created manually in Raysync Management also supports login.<br>m or external HTTP authentication to log in, the account created manually in Raysync Management Center will not be able to log in. |
| * Authentication Type                         | ○ None ○ LDAP/AD domain                                                                                                    |
|                                               | Support configure the default permissions of the account. After account login, you can change the permissions of a single account.                                                                                                    |
| * Email Provider                              | Others 🗸                                                                                                    |
| * SMTP Host                                   | smtp.exmail.qq.com                                                                                                    |
| * SMTP Port                                   | 465                                                                                                    |
| * Encryption                                  | SSL/TLS 🗸                                                                                                    |
| * Test Account                                |                                                                                                    |
| * Test Password                               |                                                                                                    |
|                                               | Test Save                                                                                                    |
|                                               |                                                                                                    |

#### 5.4.3 Unix System Authentication

The raysync service started with root permission or sudo permission of the Linux system supports configuration of user authentication of the Linux system.

Select [Unix system], click [Save].

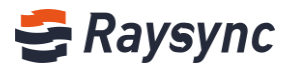

After the configuration is successful, you can directly use the linux system user account and password to log in to the raysync speed service.

Tip: If it is a raysync service started by ordinary linux system users, there is no authority to perform this configuration.

| Authentication                                                                                                    |
|----------------------------------------------------------------------------------------------------|
| Third-parth auth Default permissions                                                                                                    |
|                                                                                                    |
| When you select LDAP/AD domain or mailbox authentication to log in, the account created manually in Raysync Management also supports login.<br>When you select System or external HTTP authentication to log in, the account created manually in Raysync Management Center will not be able to log in. |
| * Authentication Type O None O LDAP/AD domain O Email O Unix system External http<br>Support configure the default permissions of the account.                                                                                                    |
| Save                                                                                                    |
|                                                                                                    |

#### 5.4.4 External Http Authentication

Select [External http], enter the correct service URL, and click Save.

After the configuration is successful, you can directly use the user account and password of the configured external http service system to log in.

| Authentication                                                                                                    |
|----------------------------------------------------------------------------------------------------|
| Third-parth auth Default permissions                                                                                                    |
|                                                                                                    |
| When you select LDAP/AD domain or mailbox authentication to log in, the account created manually in Raysync Management also supports login.<br>When you select System or external HTTP authentication to log in, the account created manually in Raysync Management Center will not be able to log in |
| * Authentication Type O None O LDAP/AD domain O Email O Unix system   External http:<br>Support configure the default permissions of the account.                                                                                                    |
| * Service URL http://127.0.0.1:8090/raysync/api/thirdpart (E.g. http://127.0.0.1:8090/raysync/api/thirdparth/auth/)                                                                                                    |
| Save                                                                                                    |

#### **5.4.5 Default Permissions**

After config authentication, admin can set default permissions for the users.

Tips: LDAP / ad domain & mailbox authentication: this page configuration is only valid for the newly logged in accounts in these two authentication methods. The configuration of the logged in account can be modified through the account information list.

System & external HTTP authentication: accounts logged in through these two authentication methods will not generate account list in account information, so if you need to change account configuration, edit this page.

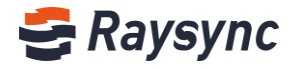

| Authentication                                                                                         |                                                                                                    |
|----------------------------------------------------------------------------------------------------|----------------------------------------------------------------------------------------------------|
| Third-parth Auth Default                                                                               | t Permissions                                                                                                    |
| LDAP / ad domain & ma<br>in account can be modif<br>System & external HTTP<br>account configuration, e | allbox authentication: this page configuration is only valid for the newly logged in accounts in these two authentication methods. The configuration of the logged<br>fied through the account information list<br>2 authentication: accounts logged in through these two authentication methods will not generate account list in account information, so if you need to change<br>edit this page |
| Authentication Mode                                                                                    | External http                                                                                                    |
| Permissions                                                                                            | ○ Default ○ Select all ○ Reverse all                                                                                                    |
|                                                                                                    | List files       ✓       Upload file       ✓       Download file       ✓       Create directory         ✓       Sync folder       ✓       Rename       ✓       Delete       ✓       Copy         ✓       Move       ✓       Share       ✓       Invite                                                                                                    |
| File Upload Limit ⑦                                                                                    | Allow upload new file                                                                                                    |
| Max Upload Speed ⊘                                                                                     | 0 Mbps                                                                                                    |
| Max Download Speed 💿                                                                                   | 0 Mbps                                                                                                    |
| Transfer File Format 곗                                                                                 | Enable Whitelist ~                                                                                                    |
|                                                                                                    | (Length is less than 255 characters)Please enter the file<br>types that allows the user to upload and separated by<br>semicolon, eg txtexe:                                                                                                    |
| File Filter                                                                                            | Prohibit setting file filter on the client                                                                                                    |
|                                                                                                    | Skip the following files during transfer                                                                                                    |
|                                                                                                    | Support regular expressions, separated by semicolons:                                                                                                    |
|                                                                                                    | Skip files size over 0 MB V when transfering                                                                                                    |
|                                                                                                    |                                                                                                    |
|                                                                                                    | Save                                                                                                    |

#### **5.5 Space Statistics**

Support configuration space statistics period.

If configured to 1 hour, the system will automatically count the space occupied by users and user groups every 1 hour.

| 🚭 Raysync I   | Enterpr | ise Admin Console          |      |         |
|---------------|---------|----------------------------|------|---------|
| <u>-</u>      |         | Statistics                 |      |         |
| Server Server |         |                            |      |         |
| 😂 Resource    | ^       | Statistical Period Setting | 1    | hour(s) |
| App nodes     |         |                            | Save |         |
| Storage       |         |                            |      |         |
| 1≣ Transfer   | ^       |                            |      |         |
|               |         |                            |      |         |

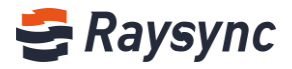

#### **5.6 Send Notification**

| 🚭 Raysync E          | interp | orise      | Admin Consol           | e                                                                                               |        |                    |                        | 中文                  | admin 🗸   |
|----------------------|--------|------------|------------------------|-------------------------------------------------------------------------------------------------|--------|--------------------|------------------------|---------------------|-----------|
| <u> </u>             |        | Notificati | ons                    |                                                                                                 |        |                    |                        |                     |           |
| 🗟 Server             |        |            |                        |                                                                                                 |        |                    |                        |                     |           |
| Resource             | ^      | Add        | notification           | l                                                                                               |        |                    | Please enter sub       | ject O              | Search    |
| App nodes<br>Storage |        | ID         | Subject                | Content                                                                                         |        | Receiving accounts | Notification<br>option | Create time         | Actions   |
| 1≣ Transfer          | ^      | 17         | Welcome                | Hi this is Raysync team, welcome to use Raysync service                                         | $\sim$ | 4                  | Website Email          | 2020-11-27 18:54:42 | Delete    |
| General tasks        |        |            | to use<br>Raysync      |                                                                                                 |        |                    |                        |                     |           |
| Point to point       |        | 15         | System                 | Please noted Raysync system will upgrade from 9 am to 10 am November 2020.                      | ~      | 1                  | Website                | 2020-11-20 14:28:19 | Delete    |
| Shares               | ^      |            | Upgrade                |                                                                                                 |        |                    |                        |                     |           |
| Request files        |        | 8          | System                 | Dear All, the system will be maintained from Nov 4, 2020 to Nov 6, 2020. Please do not upload . | ~      | 1                  | Website Email          | 2020-11-04 17:05:16 | Delete    |
| Share files          |        |            | maintenan<br>ce notice |                                                                                                 |        |                    |                        |                     |           |
| Email setting        |        | 2          | Test from              | Have a nice day!                                                                                | ~      | 2                  | Website Email          | 2020-10-22 11:16:25 | Delete    |
| <b>⊟L</b> Users      | ^      |            | Angela                 |                                                                                                 |        |                    |                        |                     |           |
| Users                |        |            |                        |                                                                                                 |        |                    | Total 4, page 1/4      | ↓ < <b>1</b> > [    | 10/page 🗸 |

Administrators can choose specified accounts to send notifications with web notification and email notification.

## 5.6.1 Add Notification

Click [Add notification].

Tips: The administrator needs to set the mailbox configuration before using this function.

| Notificatio | ns                        |                                                         |   |                    |                     |                     |          |
|-------------|---------------------------|---------------------------------------------------------|---|--------------------|---------------------|---------------------|----------|
| Add         | notification              |                                                         |   |                    | Please enter        | subject             | Q Search |
| ID          | Subject                   | Content                                                 |   | Receiving accounts | Notification option | Create time         | Actions  |
| 17          | Welcome to<br>use Raysync | Hi this is Raysync team, welcome to use Raysync service | ~ | 4                  | Website Email       | 2020-11-27 18:54:42 | Delete   |

Input [subject], [content], receiving account and notification option.

| ubject         |               |       |     |               |         |       |       |
|----------------|---------------|-------|-----|---------------|---------|-------|-------|
| Content        |               |       |     |               |         |       |       |
|                |               |       |     |               |         |       |       |
| Receiving      | Account       | Email | all |               | Account | Email | Class |
| accounts       | Account       | Email | an  |               | Account | Email | Clear |
|                | Ray           |       |     |               |         |       |       |
|                | Com           |       |     |               |         |       |       |
|                | Davaruna      |       | - 1 | $\rightarrow$ |         |       |       |
|                | tul10         |       |     |               |         |       |       |
|                | test20201022  |       |     |               |         |       |       |
|                | limeng        |       |     |               |         |       |       |
|                | Yin           |       |     |               |         |       |       |
| Notification o | ption Website | Email |     |               |         |       |       |
|                |               |       |     |               |         |       |       |

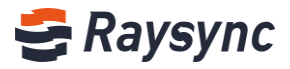

#### 5.6.2 Delete Notification

Select notifications, click [Delete].

| Notificatio | ons                       |                                                         |        |                    |                        |                     |          |
|-------------|---------------------------|---------------------------------------------------------|--------|--------------------|------------------------|---------------------|----------|
| Add         | notification              |                                                         |        |                    | Please enter           | subject             | Q Search |
| ID          | Subject                   | Content                                                 |        | Receiving accounts | Notification<br>option | Create time         | Actions  |
| 17          | Welcome to<br>use Raysync | Hi this is Raysync team, welcome to use Raysync service | $\sim$ | 4                  | Website Email          | 2020-11-27 18:54:42 | Delete   |

#### 5.6.3 View Receiving Accounts

#### Click numbers.

| Notific | ations    |                        |                                                         |   |                    |                  |              |                     |          |
|---------|-----------|------------------------|---------------------------------------------------------|---|--------------------|------------------|--------------|---------------------|----------|
| A       | dd notifi | ication                |                                                         |   |                    |                  | Please enter | subject             | Q Search |
| ID      | Su        | bject                  | Content                                                 |   | Receiving accounts | Notifi<br>optior | cation<br>n  | Create time         | Actions  |
| 17      | We        | elcome to<br>e Raysync | Hi this is Raysync team. welcome to use Raysync service | ~ | 4                  | Websi            | te Email     | 2020-11-27 18:54:42 | Delete   |

The system will display the account and email information of the user who received the notification.

| Notification accounts | x     |
|-----------------------|-------|
| Account               | Email |
| Nina                  |       |
| cynthia               |       |
| Angela                |       |
| wuchunxiao            | ····· |

## **6** Settings

#### 6.1 TLS Certificate

Raysync provides encrypted certificate services that can be used for both http encryption on the web and file transmission encryption. The default is to use the encryption certificate that comes with Raysync. You can also use the user's own certificate for encryption.

Fill in the correct certificate file and certificate private key and click [OK], the configuration will take effect after the server is restarted.

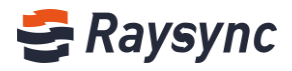

|                                 |                    |      |      | , |
|---------------------------------|--------------------|------|------|---|
| SSL Key                         |                    |      |      |   |
| SSL Key<br>lease copy the key o | ode and paste here | <br> | <br> |   |
| SSL Key<br>lease copy the key c | ode and paste here |      |      |   |
| 55L Key<br>lease copy the key c | ode and paste here | <br> |      |   |
| 55L Key<br>lease copy the key c | ode and paste here | <br> | <br> |   |
| SSL Key<br>lease copy the key c | ode and paste here | <br> | <br> |   |
| SSL Key<br>lease copy the key c | ode and paste here | <br> |      |   |

You can view the validity period and domain name information of the uploaded certificate after successfully uploading the TLS certificate.

| Se Raysync Enterprise Admin Console |       |                      |              |                  |  |  |  |
|-------------------------------------|-------|----------------------|--------------|------------------|--|--|--|
| <u> </u>                            | TLS o | ertificate           |              |                  |  |  |  |
| 🗐 Server                            |       |                      |              |                  |  |  |  |
| Resource /                          |       | Certificate Validity | 2020-12-18   | 2021-12-18       |  |  |  |
| App nodes                           |       | Domain Name          | *.raysync.cn |                  |  |  |  |
| Storage                             |       |                      | Upload again |                  |  |  |  |
| 1≣ Transfer                         |       |                      |              |                  |  |  |  |
| General tasks                       | :     | Security             | Prohibit non | -SSL connections |  |  |  |
| Point to point                      |       |                      | Save         |                  |  |  |  |
| Shares                              |       |                      |              |                  |  |  |  |

#### Security

Enable Prohibit non-SSL connection, the front user page cannot be accessed using https://certificate domain name:8091.

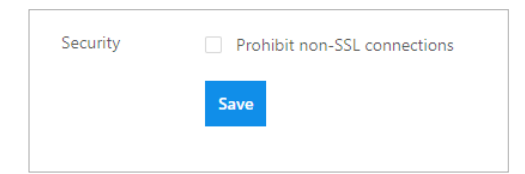

#### 6.2 Client TLS

Rasync client certificate supports two ways to obtain:

One is to obtain the latest certificate from Alibaba Cloud oss. The default choice is to obtain the latest

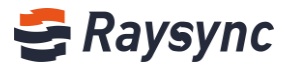

certificate from Alibaba Cloud Storage OSS. When the oss certificate is updated, Raysync will automatically download the latest client certificate from the oss storage.

| Se Raysync Enterprise Admin Console |   |                                                                                                    |  |  |  |
|-------------------------------------|---|----------------------------------------------------------------------------------------------------|--|--|--|
| Ξ                                   |   | Client TLS                                                                                                    |  |  |  |
| 🗐 Server                            |   |                                                                                                    |  |  |  |
|                                     | ^ | Download From ORaysync server   Alibaba OSS                                                                                                    |  |  |  |
| App nodes                           |   | <ul> <li>Tips: When your network is not accessible to the external network, please configure the certificate location as a Raysync server.</li> </ul> |  |  |  |
| Storage                             |   | Euro.                                                                                                    |  |  |  |
| 1≣ Transfer                         | ^ | Save                                                                                                    |  |  |  |
| General tasks                       |   |                                                                                                    |  |  |  |

The second is downloaded from the Raysync server. When your network cannot access the external network, please configure the certificate location as a Raysync server.

Click to upload the latest certificate package, the certificate package is provided by the Raysync staff. After uploading the certificate, click Save. You can download the client certificate by logging in to the client again on the web.

| Se Raysync Enterprise Admin Console |   |                                                                                                    |  |  |  |
|-------------------------------------|---|----------------------------------------------------------------------------------------------------|--|--|--|
| E                                   |   | Client TLS                                                                                                    |  |  |  |
| E Server                            |   |                                                                                                    |  |  |  |
|                                     | ^ | Download From    Raysync server   Alibaba OSS                                                                                       |  |  |  |
| App nodes                           |   | * Tips: When your network is not accessible to the external network, please configure the certificate location as a Raysync server. |  |  |  |
| Storage                             |   |                                                                                                    |  |  |  |
| 1≣ Transfer                         | ^ |                                                                                                    |  |  |  |
| General tasks                       |   | Save                                                                                                    |  |  |  |
| Point to point                      |   |                                                                                                    |  |  |  |

#### 6.3 MySQL Configuration

Raysync supports external MySQL databases to provide administrators with a more flexible database configuration method.

Fill in the correct external database configuration, such as address / port / data account and password Click [Test], if the test connection is passed, click [OK] to enable the external database, the background configuration information will be saved in the database.

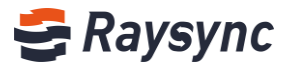

| Se Raysync Enterprise Admin Console                                                        |                             |            |  |  |  |
|--------------------------------------------------------------------------------------------|-----------------------------|------------|--|--|--|
| Ξ                                                                                          | MySQL                       |            |  |  |  |
| 🗐 Server                                                                                   |                             |            |  |  |  |
| 😂 Resource                                                                                 | C Enable external MySQL d   | atabase    |  |  |  |
| App nodes                                                                                  | Database Address (IP or URL | )          |  |  |  |
| Storage                                                                                    | Database Port               | 3306       |  |  |  |
| 1≣ Transfer                                                                                | ^                           |            |  |  |  |
| General tasks                                                                              | Database Name               | raysync_db |  |  |  |
| Point to point                                                                             | Database Account            | raysync    |  |  |  |
| Shares                                                                                     | ^ MySQL Password            |            |  |  |  |
| Request files                                                                              | Test connection             | Submit     |  |  |  |
| Share files * Tips: Click the test button after confirming that the information is correct |                             |            |  |  |  |
| Email setting                                                                              |                             |            |  |  |  |

#### **6.4 Transmission Protocol**

Raysync provides four kinds of transmission protocol configuration

| Carl Raysync Enterprise Admin Console |   |                   |                                                                              |  |  |  |  |
|---------------------------------------|---|-------------------|------------------------------------------------------------------------------|--|--|--|--|
| Ξ                                     |   | Transfer protocol |                                                                              |  |  |  |  |
| 🗐 Server                              |   |                   |                                                                              |  |  |  |  |
| 😂 Resource                            | ^ | Select Protocol   | O Automatically select UDP/TCP When latency is less than 10 ms,switch to TCP |  |  |  |  |
| App nodes                             |   |                   | Only UDP                                                                     |  |  |  |  |
| Apphodes                              |   |                   | Only TCP                                                                     |  |  |  |  |
| Storage                               |   |                   | <ul> <li>Default</li> </ul>                                                  |  |  |  |  |
| 1≣ Transfer                           | ^ |                   |                                                                              |  |  |  |  |
|                                       |   |                   | Save                                                                         |  |  |  |  |
| General tasks                         | 5 |                   |                                                                              |  |  |  |  |
| Point to poin                         | t |                   |                                                                              |  |  |  |  |

- 1) Automatically select UDP/TCP: set to automatically switch to TCP transmission when the transmission lantency is less than 10ms.
- 2) Only UDP: only use UDP mode for transmission tasks
- 3) Only TCP: only use TCP mode for transmission tasks
- 4) Default: UDP transmission is preferred by default, and it will automatically switch to TCP transmission when UDP transmission is interrupted.

#### **6.5 Event Notification**

After configuring event notification, the program you configured will be executed when the event is completed.

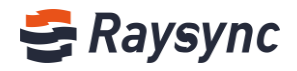

| Se Raysync Enterprise Admin Console |   |        |               |            | 中文                 | admin ∨ |         |                      |   |           |
|-------------------------------------|---|--------|---------------|------------|--------------------|---------|---------|----------------------|---|-----------|
| <u> </u>                            |   | Events |               |            |                    |         |         |                      |   |           |
| Server Server                       |   |        |               |            |                    |         |         |                      |   |           |
| 😂 Resource                          | ^ | Add    | d event Delet | te         |                    |         |         |                      |   |           |
| App nodes                           |   |        | Event name    | Event type | Event operation    | St      | atus    | Actions              |   | Remark    |
| Storage                             |   |        | tost          | Uploaded   | Executable program | A.      | tivated | Edit   Doloto   Tost |   |           |
| 1≣ Transfer                         | ^ |        | test          | opioaded   | Executable program | ~       | livateu | Edit   Delete   lest |   |           |
| General tasks                       |   |        |               |            |                    |         |         | Total 1, page 1/1    | 1 | 10/page ∨ |

## 6.5.1 Add Event

#### Click [Add Event]

| Eve | ents |              |            |                    |           |                         |           |
|-----|------|--------------|------------|--------------------|-----------|-------------------------|-----------|
|     | Add  | event Delete | 2          |                    |           |                         |           |
|     |      | Event name   | Event type | Event operation    | Status    | Actions                 | Remark    |
|     |      | test         | Uploaded   | Executable program | Activated | Edit   Delete   Test    |           |
|     |      |              |            |                    |           | Total 1, page 1/1 < 🚺 > | 10/page ⊻ |

#### Fill in event info.

**For example**: Create an event to execute 'python /home/ log\_argv.py' after uploading the file. Executable path: /usr/bin

Command line parameters: python /home/log\_argv.py

| A | dd event                     |                           |    |        |
|---|------------------------------|---------------------------|----|--------|
|   | Event Information            |                           |    |        |
|   | Event Type                   | Uploaded                  |    | ~      |
|   | * Event Name                 | test                      |    |        |
|   | Remark                       | Activate Event            |    |        |
|   | Event Operation              |                           |    |        |
|   | Event Operation              | Executable program        |    | ~      |
|   | * Executable<br>Program Path | / <u>usr</u> /bin         |    |        |
|   | Command Line                 | python /home/ log_argv.py |    |        |
|   | Completion Wait<br>Time      | 0                         |    |        |
|   |                              |                           | ОК | Cancel |

After adding an event successfully, we can test whether the event is configured correctly, select an event, and click [Test] in the operation.

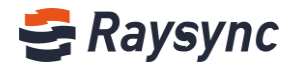

| Event | s   |              |            |                    |           |                         |           |
|-------|-----|--------------|------------|--------------------|-----------|-------------------------|-----------|
|       | Add | event Delete | e          |                    |           |                         |           |
|       | ~   | Event Name   | Event Type | Event Operation    | Status    | Actions                 | Remark    |
|       | ~   | test         | Uploaded   | Executable program | Activated | Edit   Delete Test      |           |
|       |     |              |            |                    |           | Total 1, page 1/1 < 📘 > | 10/page ∨ |

## 6.5.2 Delete Event

Click [Delete] to delete an event

| Events |                |            |                    |           |                         |           |
|--------|----------------|------------|--------------------|-----------|-------------------------|-----------|
| Ad     | ld event Delet | e          |                    |           |                         |           |
|        | Event Name     | Event Type | Event Operation    | Status    | Actions                 | Remark    |
|        | test           | Uploaded   | Executable program | Activated | Edit Delete Test        |           |
|        |                |            |                    |           | Total 1, page 1/1 🔄 🚺 > | 10/page V |

#### **6.6 General Settings**

#### 6.6.1 Speed Limit

You can set the upload and download speed of users, 0 means unlimited.

| Max upload speed 0 |   | Mbps (0 is not limited) |
|--------------------|---|-------------------------|
| Max download speed | 0 | Mbps (0 is not limited) |

## 6.6.2 Max Speed Period settings

| Maximum speed period setting Add  |             |                  |                    |                     |  |
|-----------------------------------|-------------|------------------|--------------------|---------------------|--|
| Repeat                            | Time period | Max upload speed | Max download speed | Actions             |  |
| Every day                         | 22:00-24:00 | 1024Mbps         | 500Mbps            | Edit Disable Delete |  |
| Every day                         | 0:00-6:00   | System Config    | System Config      | Edit Disable Delete |  |
| Monday Tuesday<br>Saturday Sunday | 5:00-9:00   | 500Mbps          | 1000Mbps           | Edit Disable Delete |  |

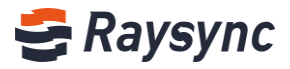

## 6.6.3 Synchronize File

After enable this function, the user will show the function of creating a new synchronization task directory after login.

Sync folders

## 6.6.4 Client Settings

Force client to enable hash check, encrypted transfer, auto upgrade.

| Desktop Client | <b>~</b> | Enable hash check         |
|----------------|----------|---------------------------|
|                |          | Enable encrypted transfer |
|                | <b>~</b> | Enable auto update        |

#### 6.6.5 Log

You can configure log storage path and save period.

| Log | Log storage path: (Note: Please restart the server to refresh this modification) |  |  |  |  |
|-----|----------------------------------------------------------------------------------|--|--|--|--|
|     | /home/log                                                                        |  |  |  |  |
|     | Save cycle: (Note: Please restart the server to refresh this modification)       |  |  |  |  |
|     | Transfer log 30 day(s)                                                           |  |  |  |  |
|     | Operation log 30 day(s)                                                          |  |  |  |  |

## 6.6.6 Bind device

The shared to download link will only be visited on the first device after enabled.

Bind the first device when open the share link to download

#### 6.6.7 Watermark

You can enable watermark and position for video when online preview.

| <b>~</b> | Enable water | mark (Only for video online preview) |
|----------|--------------|--------------------------------------|
|          | Upload       | (Support jpg/png)                    |
|          | Position     |                                      |
|          |              |                                      |
|          |              |                                      |

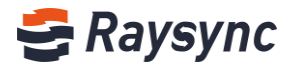

#### 6.6.8 Close File

After enable this function, the operation of closing file will be executed in the backend when the file upload is complete.

After saving, please return back to menu[server], and restart server to take effect.

Enable asynchronous close (Note: Please restart the server to refresh this modification)

#### **6.6.9 Event Notifications**

Support disable and enable event notification function. After disabled, admin portal will no longer perform the event notification function.

**Enable event notificaitons** (Note: Please restart the server to refresh this modification)

#### 6.6.10 User Group Space Statistics

Support disable and enable user group space statistics. After isabled, the user group space size will no longer be counted.

Z Enable user space statistics (Note: Please restart the server to refresh this modification)

#### 6.6.11 User Space Statistics

Support disable and enable user space statistics. After isabled, the user space size will no longer be counted.

Enable user space statistics (Note: Please restart the server to refresh this modification)

#### 6.6.12 Allow User to Modify password

Support admin to configure whether to allow users to modify the password .After enabled, and the user portal will display the [Change Password] button.

| Allow user to      | set password   |                   |                               |                    |
|--------------------|----------------|-------------------|-------------------------------|--------------------|
| 😂 Raysync Enter    | prise          | Client Do         | ownload 🗹 Chunxiao Wu 🗸       | ↓ Transfer List 中文 |
| A Personal Space   | Personal Space |                   | Change Passi<br>Email Setting | word               |
| I Group Space      |                |                   | Log Out                       | Q                  |
| 😐 Point to Point   | All            |                   |                               | loaded 6           |
| 🕒 Share Management | □ Name ↑       | Size $\downarrow$ | Modified $\downarrow$         | Actions            |
|                    | 🗌 🧮 Raysync    |                   |                               |                    |

Website: www.raysync.io

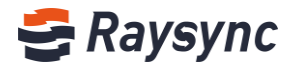

#### 6.6.13 Support Multiple IP Address

Supports multiple IP addresses. When the server has multiple IP addresses, you can enable this function, and the user can access through any IP of the server.

Support multiple IP addresses (Note: Please restart the server to refresh this modification)

#### 6.6.14 Process Number

Support to configure the number of server 'raysync -s' processes. The default number of processes is server (CPU cores-2)/2, which is at least 1.

```
    Allow to set process number (Note: Please restart the server to refresh this modification)
    1
```

#### 6.6.15 File Size for Non-client Transfer Setting

After user logs in, the files which size is smaller than the setting size can be uploaded and downloaded without the client.

| When the file size is larger than | 10 |  | GB | ~ | need to download the client app |
|-----------------------------------|----|--|----|---|---------------------------------|
|-----------------------------------|----|--|----|---|---------------------------------|

## 6.6.16 Lock Account

The user password can be configured to lock the account after X consecutive wrong attempts within X minutes.

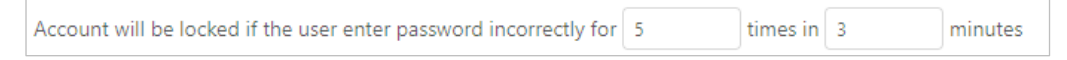

## 6.6.17 Weak Password Setting

Support to set passwords that do not allow users to set. Use multiple passwords to separate with ";" such as [Raysync; raysync].

| Weak password                                                                                                    |    |  |  |
|----------------------------------------------------------------------------------------------------|----|--|--|
| Please enter the letters that are not allowed to be set, and use<br>semicolon ',' for different letter to separate. Such as<br>Raysync123;Raysync. | 1. |  |  |

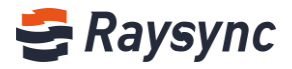

#### 6.6.18 Transfer File Format Limit

Admin can select whitelist or blacklist for the transmission file format. The whitelist is used to configure the file formats that the system allows to upload. The blacklist is used to configure the file format that the system does not allow to upload.

| Transfer file format limit:                                                | Whitelist                                 |                                 |
|----------------------------------------------------------------------------|-------------------------------------------|---------------------------------|
| (Length is less than 255 characters)<br>the user to upload and separated b | Please enter the fi<br>y semicolon, eg tv | le types that allows<br>(t;exe; |
|                                                                            |                                           |                                 |

## 7 Site Design

| 5        | Raysync E      | nter | <b>prise</b> Admin Console |                                                                 |
|----------|----------------|------|----------------------------|-----------------------------------------------------------------|
| <u>-</u> |                |      | Site Design                |                                                                 |
|          | Server         |      |                            |                                                                 |
|          | Resource       | ^    | Custom Ico                 | Upload (Support image with suffix '.ico')                       |
|          | App nodes      |      | Custom Logo                | Upload (Support jpg/png)                                        |
|          | Storage        |      | Login Background           | Upload (Recommend image with size 1920 x 1080, support jpg/png) |
| 1≣       | Transfer       | ^    |                            | Save Reset                                                      |
|          | General tasks  |      |                            |                                                                 |
|          | Point to point |      |                            |                                                                 |
| Ð        | Shares         | ^    | Product Info               | Company name                                                    |
|          | Request files  |      |                            | English Raysync Large File Transfer                             |
|          | Share files    |      |                            | Product name                                                    |
|          |                |      |                            |                                                                 |
|          | Email setting  |      |                            | English http://www.rayourg.io                                   |
| =1       | Users          | ^    |                            | Configure URL                                                   |
|          | Users          |      |                            | raysync://                                                      |
|          | Logs           |      |                            | Save Reset                                                      |
|          | Groups         |      |                            |                                                                 |

#### 7.1 Customized ico,logo,background Image

Support customize browser ico, logo, and background image of user portal login page.

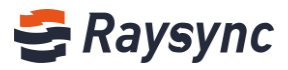

| Custom Ico       | Upload | (Support image with suffix '.ico')                       |  |  |  |
|------------------|--------|----------------------------------------------------------|--|--|--|
| Custom Logo      | Upload | (Support jpg/png)                                        |  |  |  |
| Login Background | Upload | (Recommend image with size 1920 x 1080, support jpg/png) |  |  |  |
|                  | Sav    | ve Reset                                                 |  |  |  |
|                  |        |                                                          |  |  |  |

Tips: After upload ico image, it will display in the browser address bar of the user portal.

| <br>9 | Rays          | ync Ma | nager | ×                | +                 |  |
|-------|---------------|--------|-------|------------------|-------------------|--|
| ←     | $\rightarrow$ | G      |       | demo.raysync.cn: | :9091/admin/login |  |

#### 7.2 Customized Produc Info

Support customize company name/product name/company website/URL.

**Company name**: It will show on the bottom corner of the admin console page and email notification(share download/invite upload and other emails).

**Product name**: It will show on the user login page and email notification(share download/invite upload and other emails).

**Company website**: The web page will jump to the website afer click the company name on the bottom corner of the admin console page or access the sharing page.

**Company URL**: It's used to enable the front-end user page to start the Raysync software client.(You need to modify the URL only when you customize the client. Under normal circumstances, please do not modify the configuration URL, otherwise it will affect your normal use. If you need to customize the client, please contact the staff).

| Product Info | Company name                        |       |  |  |
|--------------|-------------------------------------|-------|--|--|
|              | English Raysync Large File Transfer |       |  |  |
|              | Product name                        |       |  |  |
|              | English <sub>Raysync</sub>          |       |  |  |
|              | Company website                     |       |  |  |
|              | English http://www.raysync.io       |       |  |  |
|              | Configure URL                       |       |  |  |
|              | raysync://                          |       |  |  |
|              | Save                                | Reset |  |  |
|              | Save                                | Keset |  |  |